# Pictometry Online Self-hosting Installation Guide for Version 1.9.1

January 2011

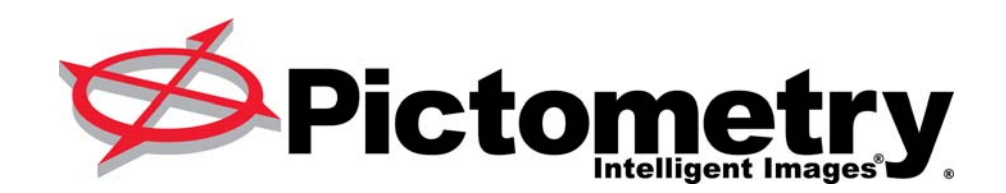

Copyright © 2009-2011 Pictometry International Corp. All rights reserved.

No part of this publication may be reproduced, stored in a retrieval system or transmitted, in any form or by any means, electronic or mechanical, including photocopying, recording, or otherwise, without the prior written permission of Pictometry International Corporation.

Pictometry®, Pictometry Intelligent Images®, and Electronic Field Study ™ are trademarks of Pictometry International Corp. Windows® is a registered trademark of Microsoft® Corporation. All other brands or products are the trademarks or registered trademarks of their respective holders.

**Pictometry International Corporation** 100 Town Centre Drive Rochester, NY 14623

Printed in the United States of America

Documentation Release 1.9.1

January 2011

## Contents

| Contents                                                | iii             |
|---------------------------------------------------------|-----------------|
| About This Guide                                        | v               |
| How to use this guide                                   | . v             |
| Conventions                                             | . v             |
| Your feedback is important to us                        | . v             |
| 1 — Overview                                            | 1               |
| Requirements                                            | . 1             |
| Supplied hard drive                                     | . 1             |
| Assumptions                                             | .2              |
| Installation tasks                                      | . 2<br>2        |
| Selecting CGI as a Web Server Role Service (IIS 7 only) | .3              |
| 2 — Installing the Self-signed Security Certificate     | 5               |
| Installing the self-signed certificate                  | . э<br>6        |
|                                                         | . 0             |
| 3 — Running the Pictometry Self-hosting Installer       | <b>9</b><br>. 9 |
| Self-hosting Installer procedure                        | . 9             |
| 4 — Confirming the PHP Installation 2                   | 21              |
| 5 — Configuring Pictometry Online 2                     | 25              |
| Configuring POL for a WFS server                        | 25              |
| Setting up shape files in POL                           | 25              |
| Procedure for configuring POL.                          | 25<br>25        |
| Workarounds for Internet Explorer and Firefox           | 26              |
| Configuring Pictometry Online                           | 27              |
| 6 — Accessing Images on a Network Share 2               | 29              |
| 7 — Post Installation Steps                             | 33              |
| Backing up IIS 6 (Windows Server 2003)                  | 33              |
| Backing up IIS 7 or later (Windows Server 2008)         | 34              |
| 8 — Upgrading From a Previous Version                   | <b>37</b>       |
| Annendix A Installing and Carfiguring McCOl             |                 |
| Appendix A — Installing and Configuring MySQL 4         | 1 <b>)</b>      |
| Installing MySQL                                        | +ə<br>46        |
| Installing MySQL GUI Tools.                             | 49              |
| Setting up the MySQL database                           | 50              |

| Appendix B — Configuring Oracle                                                                                                   | 55                    |
|----------------------------------------------------------------------------------------------------|-----------------------|
| Before configuring Oracle                                                                                                    | 55                    |
| For Oracle Instant Client users                                                                                                   | 55                    |
| Configuring the Oracle database                                                                                                   | 56                    |
| Configuring Oracle Data Pump                                                                                                    | 57                    |
| Appendix C — Configuring Microsoft SQL Server 2008                                                                                | .59                   |
| Before configuring SQL Server 2008                                                                                                |                       |
| Before configuring SQL Server 2008<br>Configuring the SQL Server 2008 database                                                    | 59<br>59              |
| Before configuring SQL Server 2008<br>Configuring the SQL Server 2008 database<br>Appendix D — Managing Image Warehouse Locations | 59<br>59<br><b>63</b> |

## About This Guide

This guide contains the instructions you need to install your Pictometry Online web server.

**Note:** This guide contains procedures for out-of-the-box installation of your web server. To customize your Pictometry Online application once installed, you'll access the Pictometry Online Administration web application. See "5 — Configuring Pictometry Online" for more information.

## How to use this guide

The *Pictometry Online Self-hosting Installation Guide* contains installation procedures listed in the order in which you should complete them.

### Conventions

This guide uses these conventions:

- Keys, buttons, or file names you click appear in bold type.
- Names of keyboard keys are in uppercase as in this example:

Press ENTER.

Menu options you select are written in the format shown in this example:

menu name

menu option, button, or tab to choose next

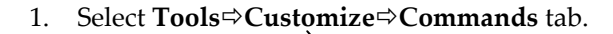

menu option to choose first

Values you must supply are shown in angle brackets (<>) as in this example:

http://<domain name >/ImageNavigator/

- The term "**POL**" refers to the Pictometry Online application and its components.
- The phrase "**POL web server**" refers to the specific component that end users will access through their web browsers.

## Your feedback is important to us

If you find errors in this guide, or if you have comments about it, we'd like to know. Please email us at <u>documentation@pictometry.com</u>. Thank you.

## 1 — Overview

This guide contains instructions to help you install and configure your web servers to run Pictometry Online. You can install POL on an existing shared web server, on a standalone web server, or on up to three distributed web servers: a database server, a tile (image) server, and a POL web server.

### Requirements

Before you begin running the Pictometry Self-hosting Installer, make sure your web servers meet the following requirements:

- Intel server class machine, 2.5 GHz or faster, 3GB or better of RAM
- A valid DNS name and/or IP address that all intended users can access (both internally and via the internet, if the server will be made available on the internet). This will be used in the URL for the Self-Hosted POL web application.
- Windows Server 2003 or Windows Server 2008 running in a 32-bit or 64-bit environment
- A database for spatial indices. Self hosting supports MySQL 5.1, Oracle 11g, and Microsoft SQL Server 2008. See <u>Appendix A</u> (MySQL), <u>Appendix B</u> (Oracle), or <u>Appendix C</u> (SQL Server) for the applicable procedure to install and configure your database.

**Note**: You'll find the install files ("mysql-5.1.31-win32.msi" and "mysql-5.1.41winx64.msi") and "MySQL-gui-tools-5.0-r17-win32.msi" in F:\SelfHosting\MySQL\MySQLInstallers on the external drive provided by Pictometry.

Microsoft IIS 6 (Server 2003) or Microsoft IIS 7 (Server 2008)

PHP 5.2 is needed on all POL servers, but does not need to be installed in advance. If PHP is already installed, the Pictometry Self-hosting Installer configures it; otherwise, it installs and configures it.

### Supplied hard drive

To help you set up your web servers, Pictometry provides an external hard drive that contains your Pictometry images, a self-hosting installer, the install file for MySQL 5.1 (both 32-and 64-bit versions), an install file for MySQL GUI tools 5.0, and a DOS batch file that can be used to create a self-signed certificate for your web server. The installer is in this folder: F:\SelfHosting\SelfHostingInstaller.

### Assumptions

The instructions in this document assume the following:

- IIS is already installed on all servers you will be using for POL
- SSL is enabled on the POL web server.
- The operating system's root drive is C:
- The external hard drive supplied by Pictometry is assigned drive letter F: when attached to your server. If your system assigns a drive designator other than "F:" then substitute the actual drive designator in this document's instructions wherever they use "F:" to refer to the supplied hard drive.

### Self-signed certificate

Because Pictometry Online runs from a secured domain (https), you must have an SSL (Secure Sockets Layer) certificate to run it. The batch file contained on the hard disk you received can install a self-signed certificate good for 730 days—on your web server. If your server already has a certificate, you can ignore this batch file. Otherwise, install the self-signed certificate by following the procedure described in "2 — Installing the Selfsigned Security Certificate" below.

#### Installation tasks

To set up your Pictometry Online web server, you must complete each of the following tasks:

(IIS 7 only) Select CGI as a web server Role Service. (Next topic)

**Important:** You can do this when you set up IIIS 7 or after; but you must do it before running the Pictometry Self-hosting Installer. (You don't need to do it before installing MySQL.)

- Install a security certificate, if you don't already have one. (See <u>Chapter 2</u>, page 5.)
- Install and configure your database.

**Note**: Pictometry self-hosting can use a MySQL, Oracle, or MS SQL Server database. See <u>Appendix A</u> (page 45) to set up MySQL, <u>Appendix B</u> (page 55) for Oracle, or <u>Appendix C</u> (page 59) for SQL Server.

- Run the Pictometry Self Hosting Installer; which installs the POL application and various support files, configures IIS, and installs PHP (if necessary) (See <u>Chapter 3</u>, page 9.)
- Confirm the PHP parameters. (See <u>Chapter 4</u>, page 21.)
- Use the Pictometry Online Administration web application to configure Pictometry Online. (See <u>Chapter 5</u>, page 25.)
- (If your images are accessed via a remote share), configure IIS for network share access. (See <u>Chapter 6</u>, page 29.)

#### Selecting CGI as a Web Server Role Service (IIS 7 only)

CGI and FastCGI are installed as integral parts of IIS 7. If you don't select CGI during Web Server setup, use the following procedure to select it after setup.

#### • To select CGI as a Role Service:

- 1. Start Server Manager.
- 2. In the left pane, click **Roles**.
- 3. In the right pane, scroll down to Role services under the Web Server role and select **Add Role Services**. The Add Roles Wizard opens.
- 4. Check CGI (under "Application Development").

| Add Roles Wizard                                                                                             |                                                                                                    | ×                                                                                                    |
|----------------------------------------------------------------------------------------------------|----------------------------------------------------------------------------------------------------|----------------------------------------------------------------------------------------------------|
| Select Role Serv                                                                                             | ices                                                                                                    |                                                                                                    |
| Before You Begin<br>Server Roles<br>Web Server (IIS)<br>Role Services<br>Confirmation<br>Progress<br>Results | Select the role services to install for Web Server (IIS):<br>Common HTTP Features<br>Static Content<br>Static Content<br>Directory Browsing<br>HTTP Frors<br>HTTP Redirection<br>AspRutation Development<br>Shapication Development<br>Shapicat | Description: Call defines how a Web server passes information to an external program. Typical uses might include using a Web proto table information to a CGI scripts from to collect if is a standard, CGI scripts be enabled be written using a variety of programming languages. The downside to using CGI is the performance overthead. |
|                                                                                                    | _ < Previous                                                                                                    | Next > Install Cancel                                                                                                    |

- 5. Click Next, then click Install.
- 6. When the installation finishes, close Server Manager.

## 2 — Installing the Self-signed Security Certificate

**WARNING:** The following procedure may overwrite any certificates you already have. Run the following procedure **only if you don't already have an SSL certificate**.

## Checking for an existing certificate

Follow these steps to see if you already have a certificate.

- To check for an existing certificate (Server 2003):
  - 1. Start IIS Manager.
  - 2. In the left pane, double click the Web Site folder.
  - 3. In the left pane, right-click **Default Web Site** and select **Properties** from the context menu. The Default Web Site Properties dialog opens.
  - 4. Click the **Web Site** tab.

If the SSL port field contains the value "443" then you already have a certificate.

- To check for an existing certificate (Server 2008):
  - 1. Start IIS Manager.
  - 2. In the left pane, select **Default Web Site**.
  - 3. In the far right pane, click **Bindings** (under "Edit Site").
  - 4. *If the dialog shows that HTTPS is assigned to port 443,* select the line on which HTTPS appears and click **Edit**. The Edit Site Binding dialog opens.

| Edit Site Bindin        | g                             |    | ? ×                   |
|-------------------------|-------------------------------|----|-----------------------|
| <u>T</u> ype:<br>https  | IP address:<br>All Unassigned | •  | P <u>o</u> rt:<br>443 |
| Host name:              |                               |    |                       |
| <u>S</u> SL certificate | :                             |    |                       |
| pictometry-osl          | esting                        | •  | <u>V</u> iew          |
|                         |                               | ок | Cancel                |

If you see a certificate listed under "SSL certificate" and the Port field contains the value "443," then you already have a certificate.

5. Click **Cancel**, then **Close**.

If your web server does *not* have a certificate, use the following procedure to install a self-signed certificate.

### Installing the self-signed certificate

To install a self-signed certificate for Server 2003 (IIS 6), you'll use a file supplied by Pictometry. To install a self-signed certificate for Server 2008 (IIS 7), you'll generate the certificate right from the IIS 7 Manager. Use one of the following procedures, depending on your version of IIS.

- To install the self-signed certificate (Server 2003):
  - 1. Double-click the file called "selfsigned.bat" (F:\SelfHosting\Tools\) on the hard drive provided by Pictometry. A command prompt opens and the batch file runs.
  - 2. When asked if you want to replace the SSL settings for site 1, type **y** (for yes) and press **ENTER**.

A confirmation message in the command window states that the certificate was successfully assigned to site 1.

This certificate is good for 2 years.

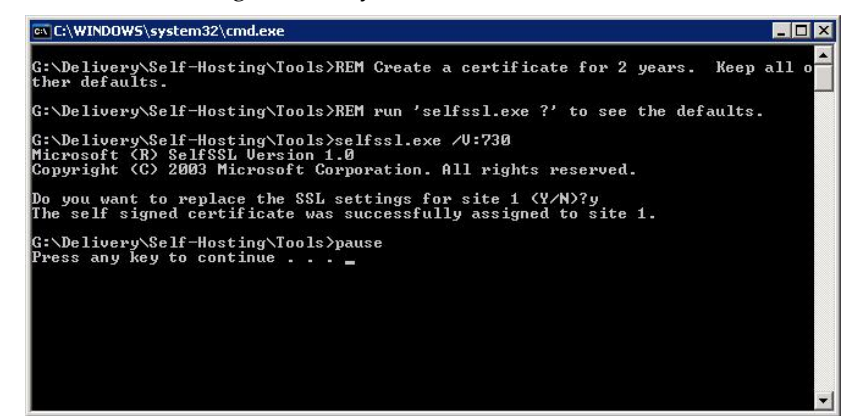

- To install the self-signed certificate (Server 2008):
  - 1. Start IIS Manager and select the server name in the left pane.
  - 2. In the center pane, double click Server Certificates.
  - 3. In the right pane, click **Create Self Signed Certificate**. The Specify Friendly Name dialog (next page) opens.

| Create Self-          | -Signed Certificate                                                                               | ? × |
|-----------------------|---------------------------------------------------------------------------------------------------|-----|
|                       | Specify Friendly Name                                                                             |     |
| Specify a for signing | file name for the certificate request. This information can be sent to a certificate authority g: |     |
| Specify a             | friendly name for the certificate:                                                                |     |
|                       |                                                                                                   |     |
| ,                     |                                                                                                   |     |
|                       |                                                                                                   |     |
|                       |                                                                                                   |     |
|                       |                                                                                                   |     |
|                       |                                                                                                   |     |
|                       |                                                                                                   |     |
|                       |                                                                                                   |     |
|                       |                                                                                                   |     |
|                       |                                                                                                   |     |
|                       |                                                                                                   |     |
|                       | OK Cano                                                                                           | el  |

- 4. In the Specify Friendly Name dialog, type a name that will be easy to remember and click **OK**.
- 5. In the left pane of IIS Manager, select Default Web Site.
- 6. In the right pane, click **Bindings** (under "Edit Site").
- 7. In the Site Bindings dialog, click **Add**. The Add Site Binding dialog opens.

| Add Site Bindi          | ng                            |    | ? ×                   |
|-------------------------|-------------------------------|----|-----------------------|
| <u>Type:</u><br>https   | IP address:<br>All Unassigned | •  | P <u>o</u> rt:<br>443 |
| Host name:              |                               |    |                       |
| <u>S</u> SL certificate | :                             |    |                       |
| SelfHosting_1           | 1_30_09                       | •  | <u>V</u> iew          |
|                         |                               | ОК | Cancel                |

- 8. From the Type list select **HTTPS**. Leave the port set to **443** (the default) and leave the IP address set to **All Unassigned**.
- 9. From the SSL certificate list, select the "Friendly Name" of the certificate you created, then click **OK**.

The Site Bindings dialog shows that https is on port 443.

| 51 | te Bindiı     | ngs       |           |            |      | ? ×            |
|----|---------------|-----------|-----------|------------|------|----------------|
|    | Туре          | Host Name | Port      | IP Address | Bind | <u>A</u> dd    |
|    | http<br>https |           | 80<br>443 | *          |      | <u>E</u> dit   |
|    |               |           |           |            |      | <u>R</u> emove |
|    | •             |           |           |            | ▶    | Browse         |
|    |               |           |           |            |      | ⊆lose          |

10. Click Close.

## 3 — Running the Pictometry Selfhosting Installer

Before running the Self-hosting Installer, be sure you have installed and configured your database. See <u>Appendix A</u> (page 45) to set up MySQL, <u>Appendix B</u> (page 55) for Oracle, or <u>Appendix C</u> (page 59) for SQL Server.

**WARNING:** Before beginning the installation, back up the IIS configuration as described in Chapter 7. If you are using a MySQL database, back up or make a copy of your MySQL data files.

#### Overview

The Pictometry Self-hosting Installer (provided on the supplied hard drive) does the following:

- Configures IIS
- Installs the Pictometry Online application
- Installs (if not already installed) and configures PHP
- Install and configures various support files

Depending on your requirements, you might install Pictometry Online on a single web server or on up to three web servers: a POL web server, a Database server, and a Tile server (which stores your imagery). The installer can be used to configure from one to three servers, as needed.

**WARNING:** If you're installing on a web server running Windows Server 2008, your computer must be re-booted after the following tasks are complete:

- The Pictometry Installer is done.
- You have verified that PHP was installed correctly (page 21).

This guide will instruct you to re-boot your computer at the appropriate time. If there are other web applications being run from the web server on which you are installing POL, you might want to schedule this procedure for a time that is most convenient.

## Self-hosting Installer procedure

You'll run the Installer from the hard drive supplied by Pictometry. Follow the on-screen instructions. When you're done with each window, click **Next** to move to the next one. There are many parts to this installer.

- To run the Pictometry Self-hosting Installer:
  - 1. Run **setup.exe** (found in the F:\SelfHosting\SelfHostingInstaller folder of the supplied hard drive).

The POL Self Hosting InstallShield Wizard opens.

- 2. When the Pictometry License Agreement window opens, accept the license agreement terms.
- 3. On the Customer Information window, type the appropriate customer information.
- 4. Follow the directions provided by the Installation Wizard until the Setup Type window opens.

| POLSelfHosting               | - InstallShield Wizard                                                                                                    |
|------------------------------|----------------------------------------------------------------------------------------------------|
| Setup Type<br>Select the set | tup type to install.                                                                                                    |
| Please select                | a setup type.                                                                                                    |
|                              | Use this option if you are installing Self Hosted POL on a single server AND<br>your IIS directory is C:\inetpub AND you do not have a pre-existing PHP<br>installation. |
| C Custom                     | Use this option to install seperate components on seperate servers OR if your<br>IIS directory is not C:\inetpub OR you want to use an existing PHP installation.        |
| InstallShield                | < <u>B</u> ack <u>N</u> ext > Cancel                                                                                                    |

- 5 On the Setup Type window, select the type of installation. Refer to the on-screen descriptions for more information about when to select each option.
- 6. *If you selected the Custom installation in Step 5,* do the following (otherwise proceed to Step 7):
  - a. On the Destination Location window, accept the default install location or browse to the Inetpub folder (if the location of Inetpub is other than C:).

| POLSelfHosting - InstallShield Wizard                                                          | ×                 |
|------------------------------------------------------------------------------------------------|-------------------|
| Choose Destination Location<br>Select folder where setup will install files.                   |                   |
| Setup will install POLSelfHosting in the following folder.                                     |                   |
| To install to this folder, click Next. To install to a different folder, click another folder. | Browse and select |
| C Destination Folder                                                                           |                   |
| C:\Inetpub                                                                                     | Browse            |
| InstallShield                                                                                  |                   |
| < <u>B</u> ack                                                                                 | lext > Cancel     |

b. Click Next until the Select Features window opens.

| POLSelfHosting - InstallShield Wizard Select Features Select the features setup will install.               | ast the features you do not want to install          |
|----------------------------------------------------------------------------------------------------|------------------------------------------------------|
| Pluserver<br>☐ DbServer<br>☐ DbServer<br>☐ PHP                                                              | Description<br>A POL server hosts the POL<br>website |
| 94.48 MB of space required on the C drive<br>52702.22 MB of space available on the C drive<br>InstallShield | < <u>B</u> ack <u>N</u> ext > Cancel                 |

- c. On the Select Features window, check all applicable servers (POL, Tile, and Database). PHP is a mandatory component on each server running POL. Check **PHP** if *not* already installed on your web server. (If PHP is already installed, *uncheck* this option.)
- d. Click Next.
- 7. Click **Install**. The Installer copies files to the web server(s). This will take a minute or two. While this happens, you might see windows appear, disappear, and flicker. There might also be short periods of inactivity.

On the next few windows, you'll enter information the Installer needs to configure IIS and POL.

8. *If you unchecked PHP on the Select Features window,* you'll need to specify the location of the php.ini file on the PHP Directory window.

| OLSelfHosting - InstallShield Wizard                                               | d X                            |
|------------------------------------------------------------------------------------|--------------------------------|
| PHP Directory                                                                      |                                |
| Self Hosting needs to add some files to<br>Please browse to your existing php dire | o PHP.<br>ectory               |
| Destination Folder<br>C:\php                                                       | B <u>r</u> owse                |
| stallShield                                                                        | < <u>B</u> ack. [Next>] Cancel |

 Browse and select the location of the existing php.ini file and click Next.

The following window opens.

| POLSelfHosting - InstallShield Wizard                                                                                                    | ×                    |
|----------------------------------------------------------------------------------------------------|----------------------|
| Enter Text<br>Please enter information in the field below.                                                                                              | 24                   |
| Please enter the drive letter or share name<br>where the images are stored<br>(Ex: F: or \\myshare).<br>If there are multiple locations, enter one now. |                      |
|                                                                                                    |                      |
|                                                                                                    |                      |
|                                                                                                    |                      |
|                                                                                                    |                      |
|                                                                                                    |                      |
| nstallShield                                                                                                    |                      |
|                                                                                                    | < Back Next > Cancel |

9. On the Enter Text window, type the drive letter or share name where your Pictometry images are stored (such as F: or <u>\\servername\pictometry</u>). If you have multiple image locations, enter one of them now.

Another Enter Text window opens.

| POLSelfHosting - InstallShield Wizard                      |                |                | ×      |
|------------------------------------------------------------|----------------|----------------|--------|
| Enter Text<br>Please enter information in the field below. |                |                | No.    |
| Please enter the name of this server, or accep             | t the default. |                |        |
| OSTESTING                                                  |                |                |        |
|                                                            |                |                |        |
|                                                            |                |                |        |
|                                                            |                |                |        |
|                                                            |                |                |        |
| InstallShield                                              |                |                |        |
| n novano mona.                                             | < <u>B</u> ack | <u>N</u> ext > | Cancel |

10. Type the name or IP address of the web server you're using for POL or accept the default and click **Next**.

**Important**: You must enter a valid DNS name and/or IP address that all intended users can access. This will be used in the URL for the Self-Hosted POL web application.

The following window opens.

| POLSelfHosting - InstallShield Wizard                          | ×                                    |
|----------------------------------------------------------------|--------------------------------------|
| Select an Option<br>Please select the appropriate option below |                                      |
| Select the type of image database you are using                | ng                                   |
| • MySQL                                                        |                                      |
| C Oracle                                                       |                                      |
| C MS SQL Server 2008                                           |                                      |
|                                                                |                                      |
|                                                                |                                      |
|                                                                |                                      |
|                                                                |                                      |
|                                                                |                                      |
| InstallShield                                                  |                                      |
|                                                                | < <u>₿</u> ack <u>N</u> ext > Cancel |

11. Select the type of database you are using.

The windows you see next depend on the database you selected.

12. *If you selected MySQL for the database,* the MySQL bin directory window (next page) opens.

| POLSelfHosting - InstallShield Wizard                                                                | ×                    |
|----------------------------------------------------------------------------------------------------|----------------------|
| MySQL bin directory                                                                                  |                      |
| Please browse to your MySQL bin directory                                                            |                      |
| Destination Folder<br>C:\Program Files\MySQL\MySQL Server 5.1\bin<br>InstallShield<br>< <u>B</u> ack | Browse Browse Cancel |

The window offers an appropriate default directory for your server type (32 or 64 bit).

Do the following:

a. If the default location for the MySQL program (not the database) is correct, accept the default; otherwise browse to the correct location, then click **Next**.

If the location you selected is not correct, a warning message appears.

| MySQL er | ror! 🛛 🕅                                                                                                    |
|----------|----------------------------------------------------------------------------------------------------|
| ?        | C:\Program Files\MySQL\MySQL Server 5.1\bin does not contain mysql.exe.<br>Click Yes to browse to the correct bin folder.<br>Click No to skip MySQL setup. You will have to run the MySQL scripts after installation. |
|          |                                                                                                    |

 Click Yes, to browse for the correct bin folder, or click No to skip the MySQL setup.

If you clicked "Yes," the MySQL bin directory window reopens so you can browse to the correct location.

Important: If you cannot locate the MySQL\bin directory, or if it does not contain mysql.exe, you will have to complete the MySQL set up after the Installer is finished. This includes manually running the MySQL scripts.

If you clicked "No," the Installer skips the remaining steps for MySQL setup, and the Ready to Configure Self Hosting window opens. Skip to Step 15 to finish running the Installer.

If the location for the MySQL program is correct, a dialog asks if you want your MySQL root password hidden when you enter it.

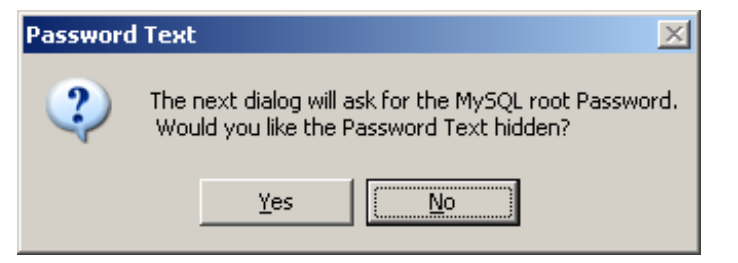

- b. Click **Yes** to hide the password or **No** to have it displayed in clear text.
- c. On the next window, type the MySQL root password you created when you installed MySQL.

The installer verifies that the password is correct. If incorrect, a prompt appears so you can re-enter it.

| Incorrect | Password 🔀                                                                                                    |
|-----------|----------------------------------------------------------------------------------------------------|
| ?         | passwor is not the correct MySQL root password.<br>Click Yes to reenter the password.<br>Click No to skip the password. You will have to run the MySQL scripts after installation. |
|           |                                                                                                    |

d. Click **Yes** to reenter the password. If the password is unavailable, click **No** and run the MySQL scripts manually after installation.

The Ready to Configure Self Hosting window opens. Skip to Step 15.

13. *If you selected Oracle for the database,* the Edit Data window opens so you can enter the TNS Names for the schemas you set up.

| POLSelfHosting - InstallSh                          | ield Wizard                      |                |                | ×      |
|-----------------------------------------------------|----------------------------------|----------------|----------------|--------|
| Edit Data<br>Enter requested data.                  |                                  |                |                | X      |
| Enter the TNS names for<br>(GIS Layers schema is op | the following schemas<br>tional) |                |                |        |
| POL Application                                     |                                  |                |                |        |
| Spatial Indices                                     |                                  |                |                |        |
| GIS Layers (optional)                               |                                  |                |                |        |
| InstallShield                                       |                                  |                |                |        |
|                                                     | l                                | < <u>B</u> ack | <u>N</u> ext > | Cancel |

a. Type the TNS names for the POL Application, Spatial Indices, and GIS layers (if you are using them) and click **Next**.

On the next few windows, you'll enter a user name and password for these schemas.

**Note**: You can type user names or accept the default names, but you must type a password for each.

#### Here is the first window:

| POLSelfHosting - InstallShield Wizard                               | ×      |
|---------------------------------------------------------------------|--------|
| <b>Oracle Setup</b><br>Please enter information in the field below. | X-2    |
| Enter the user name and password for POL Application                |        |
| <u>∐</u> ser Name:                                                  |        |
| pol_user                                                            |        |
| Password:                                                           |        |
|                                                                     |        |
|                                                                     |        |
|                                                                     |        |
| InstallShield                                                       |        |
| ( <u>&lt; B</u> ack <u>N</u> ext )                                  | Cancel |

- b. Type the user name and password for the POL Application schema.
- c. On the next window, type the user name and password for the Spatial Indices schema.
- d. *If you entered a TNS Name for GIS Layers,* type the user name and password for the GIS Layers schema.

The Ready to Configure Self Hosting window opens. Skip to Step 15.

14. *If you selected MS SQL Server 2008 for the database,* the Edit Data window (next page) opens so you can enter the Server\instance names for the schemas you set up.

| POLSelfHosting - InstallShield Wizard                                                         | ×      |
|-----------------------------------------------------------------------------------------------|--------|
| Edit Data<br>Enter requested data.                                                            |        |
| Enter the Server\instance names for the following schemas:<br>(GIS Layers schema is optional) |        |
| POL Application                                                                               |        |
| Spatial Indices                                                                               |        |
| GIS Layers (optional)                                                                         |        |
| InstallShield                                                                                 |        |
| < <u>B</u> ack <u>N</u> ext >                                                                 | Cancel |

a. Type the Server\instance names for the POL Application, Spatial Indices, and GIS layers (if you are using them) and click **Next**. The database names window opens.

| POLSelfHosting - InstallS                         | hield Wizard                              | ×      |
|---------------------------------------------------|-------------------------------------------|--------|
| Edit Data<br>Enter requested data.                |                                           | X      |
| Enter the database nam<br>(GIS Layers schema is o | es for the following schemas:<br>ptional) |        |
| POL Application                                   | ļ.                                        |        |
| Spatial Indices                                   |                                           |        |
| GIS Layers (optional)                             |                                           |        |
| InstallShield                                     |                                           |        |
|                                                   | < <u>B</u> ack <u>N</u> ext>              | Cancel |

b. Type the database names for the POL Application, Spatial Indices, and GIS layers (if you are using them) and click **Next**.

The POL application window opens.

| POLSelfHosting - InstallShield Wizard                                      | ×      |
|----------------------------------------------------------------------------|--------|
| <b>MS SQL Server Setup</b><br>Please enter information in the field below. | A.     |
| Enter the user name and password for POL Application                       |        |
| User Name:                                                                 |        |
| pol_user                                                                   |        |
| Password:                                                                  |        |
|                                                                            |        |
|                                                                            |        |
|                                                                            |        |
| InstallShield                                                              |        |
| ( <u>&lt; B</u> ack <u>N</u> ext >                                         | Cancel |

- c. Type the user name and password for the POL application, and click **Next**. The spatial indices window opens.
- d. Type the username and password for the spatial indices and click **Next**.

If you are using GIS layers, the GIS layers window opens.

e. Type the user name and password for GIS layers and click Next.

After you enter database information, the Ready to Configure Self Hosting window opens.

| POLSelfHosting - InstallShield Wizard       |                                    | ×        |
|---------------------------------------------|------------------------------------|----------|
| Ready to Configure Self Hosting             |                                    |          |
| Click Install To begin the configuration.   |                                    |          |
| If you want to review or change any of your | configuration settings, click Back |          |
|                                             |                                    |          |
|                                             |                                    |          |
|                                             |                                    |          |
|                                             |                                    |          |
|                                             |                                    |          |
|                                             |                                    |          |
|                                             |                                    |          |
| InstallChield                               |                                    |          |
|                                             | < <u>B</u> ack Install             | ) Cancel |

15. If you're sure that your selections are correct, click **Install** on the Ready to Configure Self hosting window; otherwise, click **Back** and change selections as desired.

A command prompt opens and the configuration starts.

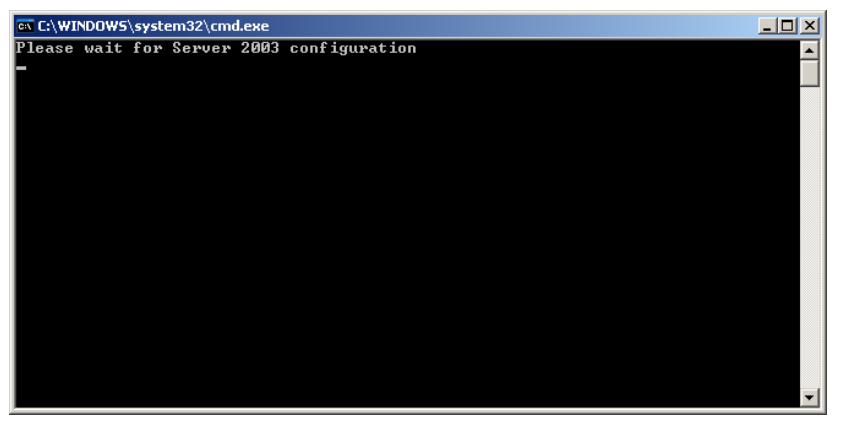

A warning message states that the installation of third-party tools might take several minutes. Various progress bars will appear briefly and there will be several periods of time in which you will not see any activity.

When the installation is done, the InstallShield Wizard Complete dialog opens.

16. Click Finish.

Proceed to the next topic "4 - Confirming the PHP Installation."

Pictometry Online Self-hosting Installation Guide for Version 1.9.1

## 4 — Confirming the PHP Installation

Complete the following procedure after running the Pictometry Self-hosting Installer and configuring IIS default web site properties. In this procedure, you'll verify that PHP parameters are set to specific values and that certain sections are present on the PHP configuration page.

**Note:** If anything is missing or incorrect in the configuration, please contact Pictometry's Customer Technical Support (domestic customers), or your Pictometry Representative (international customers).

- To verify that PHP was installed correctly:
  - 1. Open a web browser.
  - Point your web browser to either http://localhost or http://servername. You should see a PHP configuration page. (You might have to click your browser's reload button.)
  - 3. In the first section, check that the Server API is "CGI/FastCGI".

| phpinfo()         | - Microsoft Internet I       | Explorer                                                                                                    |                      |
|-------------------|------------------------------|----------------------------------------------------------------------------------------------------|----------------------|
| <u>Eile E</u> dit | View Favorites Too           | ols <u>H</u> elp                                                                                                    |                      |
| 🔾 Back 👻 🤇        | ) - 🗵 🗈 🟠 🔎                  | 🔍 Search 🛛 📩 Favorit                                                                                                    | es 😧 🎯 - 😓 🗖         |
| Address 🙆 I       | http://localhost/            |                                                                                                    |                      |
|                   | -                            |                                                                                                    |                      |
|                   | PHP Versio                   | n 5.2.9-1                                                                                                    | php                  |
|                   | System                       | Windows NT CTS                                                                                                    | 21CTO 5.2 build 3700 |
|                   | Build Date                   | Mar 5 2009 20:01:                                                                                                    | 54                   |
|                   | Configure<br>Command         | cscript /nologo configure js "enable-snapshot-build" "enable-debug-pack" "v<br>snapshot-template=d\php-sdk\snap_5_2\wc6\x86\template" "with-php-build=d;<br>sdk\snap_5_2\wc6\x86\php_build" "with-pdo-oci=D\php-sdk\oracle\instantclien<br>\sdk,shared" "with-oci8=D\php-sdk\oracle\instantclient10\sdk,shared" "enabl-<br>htscanner_shared" "without pl3web" |                      |
|                   | Server API                   | CGI/FastCGI                                                                                                    |                      |
|                   | Virtual Directory<br>Support | enapleo                                                                                                    |                      |

4. Scroll down and verify that there's a section called "cgi-fcgi".

| phpinfo() - Microsoft Internet Explorer                                      |                   |             |              |                |         |
|------------------------------------------------------------------------------|-------------------|-------------|--------------|----------------|---------|
| <u>Eile E</u> dit <u>V</u> iew F <u>a</u> vorites <u>T</u> ools <u>H</u> elp |                   |             |              |                |         |
| 🔇 Back 👻 🕘 👻 😰 🐔 🔎 Search                                                    | 👷 Favorites 🛛 🙆 • | S. 🖪        |              |                |         |
| Address 🚳 http://localhost/                                                  |                   |             |              | 💌 🔁 Go         | Links » |
|                                                                              | cale              | endar       |              |                | <b></b> |
| Calendar support                                                             |                   |             | enabled      |                |         |
|                                                                              | cgi               | -fcgi       |              |                |         |
| Direct                                                                       | ive               | Local Value | Master Value |                |         |
| cgi.check_shebang_line                                                       |                   | 1           | 1            |                |         |
| cgi.fix_pathinfo                                                             |                   | 1           | 1            |                |         |
| cgi.force_redirect                                                           |                   | 0           | 0            |                |         |
| cgi.nph                                                                      |                   | 0           | 0            |                |         |
| cgi.redirect_status_env                                                      |                   | no value    | no value     |                |         |
| cgi.rfc2616_headers                                                          |                   | 0           | 0            |                |         |
| fastcgi.impersonate                                                          |                   | 1           | 1            |                |         |
| fastcgi.logging                                                              |                   | 1           | 1            |                |         |
|                                                                              | com_              | dotnet      |              |                |         |
| C                                                                            | OM support        |             | enabled      |                |         |
| D                                                                            | COM support       |             | disabled     |                |         |
|                                                                              | Net support       |             | enabled      |                | -       |
|                                                                              |                   |             |              |                |         |
| Cone                                                                         |                   |             |              | Local intranet | 1.      |

5. <u>If you're using a MySQL database</u>, scroll down to the section labeled "mysql" and verify that Client API Version is "5.0.51a".

| 🗿 phpinfo() - Microsoft Internet Explorer |             |              |
|-------------------------------------------|-------------|--------------|
| Eile Edit View Favorites Tools Help       |             |              |
| 🔇 Back 🔹 🕘 👻 😰 🐔 🔎 Search 🛭 😓 Favorites   | 🛛 🙆 - 🕹 🗖   |              |
| Address 🕘 http://localhost/               |             | <b>•</b>     |
|                                           | mysql       |              |
| MySQL Sup                                 | port        | enabled      |
| Active Persistent Links                   |             | 0            |
| Active Links                              |             | 0            |
| Client API version                        |             | 5.0.51a      |
| Directive                                 | Local Value | Master Value |
| mvsal.allow_persistent                    | On          | On           |

If you're using an Oracle database, scroll down to the section labeled "oci8".

| oci8                          |                           |              |  |
|-------------------------------|---------------------------|--------------|--|
| OCI8 Support                  | enabled                   |              |  |
| Version                       | 1.2.5                     |              |  |
| Revision                      | \$Revision: 1.269.2.16.2. | 44 \$        |  |
| Active Persistent Connections | 0                         |              |  |
| Active Connections            | 0                         |              |  |
| Temporary Lob support         | enabled                   |              |  |
| Collections support           | enabled                   |              |  |
|                               |                           | -            |  |
| Directive                     | Local Value               | Master Value |  |
| oci8.default_prefetch         | 100                       | 100          |  |
| oci8.max_persistent           | -1                        | -1           |  |
| oci8.old_oci_close_semantics  | 0                         | 0            |  |
| oci8.persistent_timeout       | -1                        | -1           |  |
| oci8.ping_interval            | 60                        | 60           |  |
| oci8.privileged_connect       | Off                       | Off          |  |
| oci8.statement_cache_size     | 20                        | 20           |  |
|                               |                           |              |  |

Note: There is no section for Microsoft SQL Server.

- 6. Rename the file called "default.php" (in C:\Inetpub\wwwroot) to one of the following: **default.php.bkp** or **default.php.tst**.
- If your web server is running Windows Server 2008, re-boot the server now. Then proceed to "5 – Configuring Pictometry Online."

## 5 — Configuring Pictometry Online

After installing Pictometry Online, you'll configure it by using Pictometry Online Administration. You'll do the following tasks:

- Create an organization and administrator ID for each department that needs access to Pictometry Online.
- Add users (you can do this or the department administrator can).
- Customize each organization.
- Provide access to shape file data.

### **Configuring POL for a WFS server**

If you are not using a WFS server or if you are using ArcGIS server for WFS, you do not need to make this configuration change to POL. Skip this section.

In your Inetpub directory, navigate to Inetpub\ImageNavigator\portal and find the file ServerConfig.xml. Open this file in an editor (such as Notepad).

Near the bottom of the file, find the following line:

<CrsUri>urn:x-ogc:def:crs:EPSG:4326</CrsUri>

Remove the text from the middle of the line so it reads:

<CrsUri></CrsUri>

Check that the line is exactly as above and save and close the file.

## Setting up shape files in POL

Before setting up your shape files in POL Administration, you should create a directory called "C:\projects" and copy the shape files that have been converted to WGS84 to the new "C:\projects" directory.

## **Procedure for configuring POL**

#### Before configuring POL (if using Windows Server 2008)

Windows Server 2008 might use IPv6 addresses internally. If you're using Server 2008, check if your web browser is using IPv6 for the IP address *before* you configure POL. If it is, you'll need to configure your browser to use IPv4 instead.

If your computer uses IPv6 for an IP address and you log in to POL Administration to configure POL, your login might fail. This occurs only if you're accessing POL Administration by using the browser on the web server, not if you're accessing it from a browser on another computer.

#### • To determine if IPv6 addresses are used:

- 1. Open a command prompt.
- 2. Type **ipconfig** and press **ENTER**.

| 🔤 Administrator: Command Prompt                                                                                                    |          |
|----------------------------------------------------------------------------------------------------|----------|
| C:\>ipconfig                                                                                                    | <b>_</b> |
| Windows IP Configuration                                                                                                    |          |
| Ethernet adapter Local Area Connection:                                                                                                    |          |
| Connection-specific DNS Suffix .: pictometry.com<br>Link-local IPv6 Address : fe80::29h1:cafa:308e:d018×10<br>IPv4 Address : 10.6.6.13<br>Subney Mask : 255.255.25<br>Default Cateway : 10.0.6.1 |          |
| Tunnel adapter bacal Area Connection* 8:                                                                                                    |          |
| Media State Media disconnected<br>Connection-specific NNS Suffix . : pictometry.com                                                                                                    |          |
| Both IPv6 and IPv4 are listed.                                                                                                    |          |

3. Note the IP address listed for IPv4 in the ipconfig output (10.0.6.143 in this example). You'll need this if you use Internet Explorer.

If an IPv6 address is listed in the ipconfig output, you will have to use a workaround for your browser to use IPv4.

#### Workarounds for Internet Explorer and Firefox

This section describes workarounds for Internet Explorer and Firefox browsers. (If you use a different browser, consult your browser's documentation to find out how to disable IPv6 and use IPv4 instead.)

#### Internet Explorer workaround

If you're using Internet Explorer, use the IPv4 address rather than the server name in the URL to access POL Administration. (Step 1 of the procedure for configuring Pictometry Online).

For example: http://10.0.6.143/EFS

#### **Firefox workaround**

Follow these steps to disable IPv6 addresses when using Firefox. This will cause Windows Server 2008 to use the IPv4 address instead.

#### To disable IPv6 addresses in Firefox:

- 1. Open the Firefox browser.
- 2. In the address box type **about:config** and press ENTER.
- 3. Click the **I'll be careful** button.
- 4. In the filter box, type **network.dns**.
- 5. Double-click the line that shows: "network.dns.disableIPv6" to set its value to true.
- 6. Close Firefox.

Windows Server 2008 will now use only IPv4 addresses.

#### **Configuring Pictometry Online**

Use the following procedure to configure your Pictometry Online application by using POL Administration.

#### To configure Pictometry Online:

1. Point your web browser to **http://<server name>/EFS**. (If you're using a workaround for Internet Explorer, use the IPv4 address rather than the server name.)

The POL login page opens.

2. Log in with the following credentials:

| Email address: | admin@selfhosting.com |
|----------------|-----------------------|
| Password:      | password              |

**Important:** If the login failed, see "Before configuring POL (if using Windows Server 2008" on page 25 for information.

- 3. Select Administration for the Application.
- 4. *If you're using a self-signed certificate,* a security alert dialog appears. Accept the certificate as required by the browser you are using.

Note: Each user will need to accept the certificate once on their computer.

Pictometry Online Administration opens.

**Note**: The Help system contains instructions for using the features of POL Administration.

Next, you'll set up one or more organizations. You can set up each department that needs access to Pictometry Online as an organization.

 To add organizations to Pictometry Online, select Select/Create Organization. Open the Help topic for adding an organization and follow its instructions.

You'll add one administrator account for each organization you create. That administrator can then set up and manage individual user accounts.

- 6. Follow the Help system directions for customizing an organization. Your XML code will need to point to the base map and tile server you are using for POL.
- 7. Repeat Step 5 6 for each organization you wish to set up.
- 8. For directions about integrating your GIS data with Pictometry Online, see the Help topics for "Managing GIS resources."

**Note**: See your Pictometry self-hosting specialist for details about integrating GIS data from ArcGIS Server 9.3.

- After setting up your organizations, you can create user accounts for each organization (or each organization's administrator can do it). To set up user accounts, you'll need to select the organization first. See the POL Administration Help system for directions.
- 10. Click Log out when done setting up organizations and users.

## 6 — Accessing Images on a Network Share

Note: This step is required only if your images are accessed via a remote share.

If your images reside on a network share, IIS must be configured in a way that provides Pictometry Online access to the network share. To accomplish this, you'll create a "user" account in IIS and assign that account to POL as described in the following procedure.

Important: Customer on-site IT personnel should create this account.

The user account must be recognized on both the local system and the remote system that contains the network share. Depending on your configuration, there are two ways to do this:

- **Domain User Account** If the servers are within a domain, you can create a domain user that both systems can recognize. The user name and password are then used to access the imagery from Pictometry Online.
- Local User Account You can create a local user on both the local and remote systems with the exact same user name and password.

Follow these instructions to modify the IIS configuration so that POL can access imagery on a network share.

#### To configure IIS for network share access:

- 1. Start IIS Manager on the POL web server.
- 2. <u>For Server 2003</u>, specify the user name and password as follows:
  - a. Expand Internet Information Services (left pane), and click Web Sites.
  - b. Click **Default Web Site**.
  - c. Right-click Image Navigator and select Properties from the context menu. The Properties dialog opens on the right.
     Complete these steps to set up Image Navigator properties:
  - d. On the Properties dialog, click the **Directory Security** tab.
  - e. In the Authentication and access control box, click Edit.

f. In the User name field, do one of the following:

| For a          | Туре                                            |  |
|----------------|-------------------------------------------------|--|
| domain account | <domain name="">\<user name=""></user></domain> |  |
|                | Example: Pictometry\IUSR_POL                    |  |
| local account  | <user name=""></user>                           |  |
|                | Example: IUSR_POL                               |  |

**Note**: For consistency with IIS naming conventions, we recommend using **IUSR\_POL** for the user name.

- g. In the Password field, type the password you wish to create.
- h. Click **OK** to close the dialog. A confirmation dialog opens. Retype the password.
- Click OK again to close the Properties dialog.
- 3. For Server 2008, specify the user name and password as follows:

*If you're using a local account and have not already set it up,* do the following:

- a. Start Server Manager and click **Configuration**⇒**Local Users and Groups**.
- b. Create the user account and password. Be sure to uncheck User Must Change Password at Next Logon and check Password Never Expires.
- c. Close Server Manager.

For both domain or local accounts, do the following:

- a. In IIS Manager's left pane, click **ImageNavigator**, then double-click **Authentication** (center pane).
- b. Select **Anonymous Authentication**, and click **Edit** (right pane). A dialog opens.
- c. Select **Specific user** and click **Set**. Type the user name and password for Server 2008. Re-type the password.
- 4. Verify that Image Navigator properties appear for the Image Navigator portal application.

For Server 2003, do the following:

- a. Double-click ImageNavigator.
- b. Right-click **portal** and select **Properties** from the context menu.
- c. On the Properties dialog, click the **Directory Security** tab.
- d. In the Authentication and access control box, click Edit.
- e. Verify that what you entered in Step 2f for the user name is shown for the portal. If not, enter the user name as instructed in Step 2f above.
For Server 2008, do the following:

- a. Click **portal** (left pane), double-click **Authentication** (center pane), select **Anonymous Authentication**, and click **Edit** (right pane).
- b. Verify that the correct user name is shown for portal.
- 5. Verify that Image Navigator properties appear for the Image Navigator render application.

For Server 2003, do the following:

- a. Right-click **render** and select **Properties** from the context menu.
- b. On the Properties dialog, click the Directory Security tab.
- c. In the Authentication and access control box, select Edit.
- d. Verify that what you entered in Step 2f for the user name is shown for render. If not, enter the user name as instructed in Step 2f above.

For Server 2008, do the following:

- a. Click **render** (left pane), double click **Authentication** (center pane), select **Anonymous Authentication**, and click **Edit** (right pane).
- b. Verify that the correct user name is shown for render.
- 6. In the left pane, select **Default Web Site**.
- 7. Set up the tiles application as follows:

For Server 2003, do the following:

- a. Right-click **tiles** and select **Properties** from the context menu. The Properties dialog opens on the right.
- b. On the Properties dialog, select the **Directory Security** tab.
- c. In the Authentication and access control box, select Edit.
- d. In the User name field, do one of the following:

| For a             | Туре                                            |  |
|-------------------|-------------------------------------------------|--|
| domain account    | <domain name="">\<user name=""></user></domain> |  |
|                   | (This must match what you typed in Step 2f.)    |  |
| local account     | <user name=""></user>                           |  |
|                   | (This must match what you typed in Step 2f.)    |  |
| Important: You r  | nust type the same user name and password       |  |
| you used in Steps | s 2f and 2g.                                    |  |

- e. In the Password field, type the same password you used in Step 2g above.
- f. Click **OK** to close the dialog. A confirmation dialog opens. Re-type the password.
- g. Click OK again to close the Properties dialog.

For Server 2008, do the following:

- a. Click **tiles** (left pane), double-click **Authentication** (center pane), select **Anonymous Authentication**, and click **Edit** (right pane). A dialog opens.
- b. Select **Specific user** and click **Set**. Type the user name and password for Server 2008. Re-type the password.
- 8. Set up the DbServices application as follows:

For Server 2003, do the following:

- a. Right-click **DbServices** and select **Properties** from the context menu. The Properties dialog opens on the right.
- b. On the Properties dialog, select the Directory Security tab.
- c. In the Authentication and access control box, select Edit.
- d. In the User name field, do one of the following:

| For a                                                    | Туре                                            |  |
|----------------------------------------------------------|-------------------------------------------------|--|
| domain account                                           | <domain name="">\<user name=""></user></domain> |  |
|                                                          | (This must match what you typed in Step 2f.)    |  |
| local account                                            | <user name=""></user>                           |  |
| (This must match what you typed in Step 2f.)             |                                                 |  |
| Important: You must type the same user name and password |                                                 |  |

you used in Steps 2f and 2g.

- e. In the Password field, type the same password you used in Step 2g above.
- f. Click **OK** to close the dialog. A confirmation dialog opens. Re-type the password.
- g. Click **OK** again to close the Properties dialog.

For Server 2008, do the following:

- a. Click **DbServices** (left pane), double-click **Authentication** (center pane), select **Anonymous Authentication**, and click **Edit** (right pane). A dialog opens.
- b. Select **Specific user** and click **Set**. Type the user name and password for Server 2008. Re-type the password.
- 9. Close IIS Manager.

# 7 — Post Installation Steps

After you're done with all installation and configuration tasks, Pictometry International recommends that you back up your IIS configuration.

## Backing up IIS 6 (Windows Server 2003)

Note: This information is taken from

http://www.microsoft.com/technet/prodtechnol/WindowsServer2003/Library/IIS/d40b5 6ee-90d4-45e1-9b82-4aaea90eb02e.mspx?mfr=true.

You can create backup files by using IIS Manager or by using a programmatic administration script. The backup files are copies of the metabase configuration file (MetaBase.xml) and the matching metabase schema file (MBSchema.xml). If necessary, you can restore the metabase from the backup files by using the metabase configuration backup and restore feature.

**Important:** You must be a member of the Administrators group on the local computer to perform the following procedure or procedures.

**Best Practice**: For security reasons, log on to your computer by using an account that is not in the Administrators group, and then use the **runas** command to run IIS Manager as an administrator.

At a command prompt, type runas /user:Administrative\_AccountName "mmc %systemroot%\system32\inetsrv\iis.msc".

### To create a portable backup (password required):

- 1. In IIS Manager, right-click the local computer, point to **All Tasks**, and click **Backup/Restore Configuration**.
- 2. Click Create Backup.
- 3. In the Configuration backup name box, type a name for the backup file.
- 4. Select the **Encrypt backup using password** check box, type a password into the **Password** box, and then type the same password in the **Confirm password** box.
- 5. Click **OK**, and then click **Close**.
- To create a non-portable backup (password not required)
  - 1. In IIS Manager, right-click the local computer, point to **All Tasks**, and click **Backup/Restore Configuration**.
  - 2. Click Create Backup.
  - 3. In the Configuration backup name box, type a name for the backup file.

4. Click OK, and click Close.

#### To restore the metabase backup

- 1. In IIS Manager, right-click the local computer, point to **All Tasks**, and click **Backup/Restore Configuration**.
- 2. In the Backups list box, click the version of the Automatic Backup file that you want to restore, and click **Restore**. If prompted for a password, type the password you chose to secure the backup.
- 3. When a confirmation message appears, click Yes.
- 4. Click **OK**, and then click **Close**.

## Backing up IIS 7 or later (Windows Server 2008)

**Note:** This information is taken from <u>http://blogs.iis.net/bills/archive/2008/03/24/how-</u>to-backup-restore-iis7-configuration.aspx.

For IIS 7 or later, you'll backup or restore via the command line. To back up your IIS7 configuration, you'll simply copy the

\windows\system32\inetsrv\config directory (and subdirectories) into a backup directory, or write a custom script to copy it. Include this directory in whatever your OS/content back-up plan is.

There is a simple command-line option to AppCmd.exe that makes management of backup/restore sets easy. For example,

#### To back up the configuration:

Run this command:

> %windir%\system32\inetsrv\appcmd.exe add backup "My
Backup Name"

#### To restore a backup:

Run this command:

> %windir%\system32\inetsrv\appcmd.exe restore backup
"My Backup Name"

#### To delete a backup:

Run this command:

```
> %windir%\system32\inetsrv\appcmd.exe delete backup "My
Backup Name"
```

IIS automatically makes history snapshots of ApplicationHost.config each time a change is detected, enabling you to easily restore to a prior version. By default, IIS checks for a new version every 2 minutes, and will keep 10 prior versions of the file. IIS7 stores these snapshots in the %systemdrive%\inetpub\history folder by default.

You can change any of these settings by editing the <system.applicationHost/configHistory> section in ApplicationHost.config. This is explained in detail at <u>http://learn.iis.net/page.aspx/129/using-iis-70-</u> <u>configuration-history/</u>

### To restore a snapshot:

Do one of the following:

- Use the command (described above) for restoring a backup to restore a configuration history file.
- To enumerate a list of backups and configuration history files:

Run this command:

| > %windir%\system32\inetsrv\appcmd.exe list backup                                                                                                    |
|----------------------------------------------------------------------------------------------------|
| Administrator: C:\Windows\System32\cmd.exe                                                                                                    |
| C:\Windows\System32\inetsrv>appcmd list backup<br>BACKUP "My Backup Name"<br>BACKUP "CFGHISTORY_0000000010"<br>BACKUP "CFGHISTORY_0000000011"<br>BACKUP "CFGHISTORY_0000000012"<br>BACKUP "CFGHISTORY_0000000013"<br>BACKUP "CFGHISTORY_0000000014"<br>BACKUP "CFGHISTORY_0000000015"<br>BACKUP "CFGHISTORY_0000000016"<br>BACKUP "CFGHISTORY_0000000017"<br>BACKUP "CFGHISTORY_0000000018"<br>BACKUP "CFGHISTORY_0000000019" |
| C:\Windows\System32\inetsrv>                                                                                                    |
|                                                                                                    |
|                                                                                                    |

The configuration history files are listed as backups. Use WinDiff or some other tool to figure out which configuration history you want to restore, then use the AppCmd.exe restore backup command to restore it.

# 8 — Upgrading From a Previous Version

This chapter describes the procedure for updating your Pictometry Online web server with a newer version of Pictometry Online Self Hosting. (To install POL the first time, see "3 - Running the Pictometry Self-hosting Installer.")

Before running the Installer, make sure that your Oracle or SQL Server database is up-to-date.

# Installing updates to POL

If a previous version of POL Self Hosting is installed on your server, the Installer automatically upgrades POL to the latest version.

Use the following procedure as a general guideline. This procedure might vary slightly, depending on which version of POL is currently installed on your web server.

**WARNING:** During the upgrade, the Installer will need to stop and restart the web server.

### To install a newer version of POL Self-hosting:

1. Run Setup.exe. The following dialog opens.

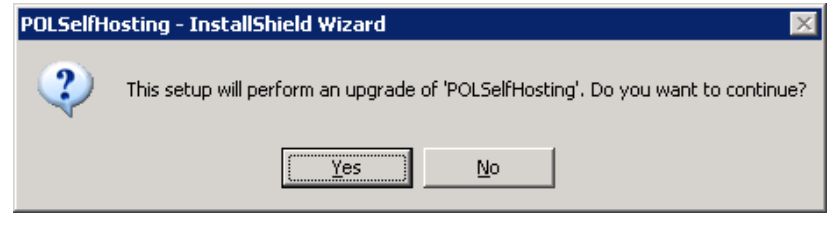

2. Click **Yes**. After a few seconds, the POL Self Hosting InstallShield Wizard (next page) opens.

| POLSelfHosting - InstallShield | Wizard                                                                                                | × |
|--------------------------------|----------------------------------------------------------------------------------------------------|---|
|                                | Resuming the InstallShield Wizard for<br>POLSelfHosting                                               |   |
|                                | Wizard will complete the installation of POLSelfHosting on<br>your computer. To continue, click Next. |   |
|                                | < <u>B</u> ack Next > Cancel                                                                          |   |

3. Click Next.

If you are upgrading an International version of Self Hosted POL with a non-International version, the following warning appears:

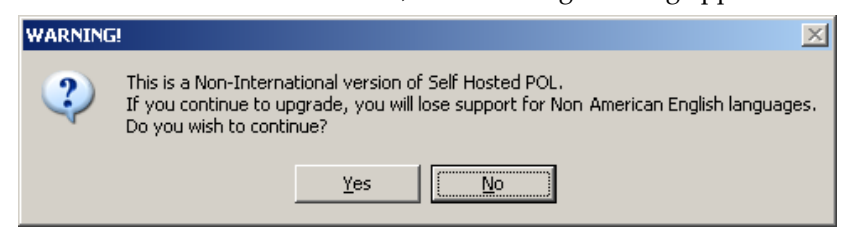

4. Click **No** to terminate the upgrade, or click **Yes** if you wish to continue with this upgrade procedure.

The Setup Status window appears while files are copied.

| POLSelfHosting - InstallShield Wizard                                          | ×      |
|--------------------------------------------------------------------------------|--------|
| Setup Status                                                                   |        |
| The InstallShield Wizard is updating (1.07.022) of POLSelfHosting to version 1 | .9.161 |
| Validating install                                                             |        |
| InstallShield                                                                  | Cancel |

When this finishes, the following dialog opens:

| POLSelfHosting - InstallShield Wizard                          |                |                | ×      |
|----------------------------------------------------------------|----------------|----------------|--------|
| Select an Option<br>Please select the appropriate option below |                |                | No.    |
| Select the type of image database you are usin                 | g              |                |        |
| MySQL                                                          |                |                |        |
| C Oracle                                                       |                |                |        |
| C MS SQL Server 2008                                           |                |                |        |
|                                                                |                |                |        |
|                                                                |                |                |        |
|                                                                |                |                |        |
| InstallShield                                                  |                |                |        |
|                                                                | < <u>B</u> ack | <u>N</u> ext > | Cancel |

5. Select the type of database you are using and click Next.

If you chose Oracle or MS SQL Server, a DOS window flashes briefly, and then the Installer finishes.

If you chose MySQL, the following dialog opens.

| POLSelfHosting - InstallShield Wizard                      |                |                | ×      |
|------------------------------------------------------------|----------------|----------------|--------|
| Enter Text<br>Please enter information in the field below. |                |                | No.    |
| Please enter the name of this server, or accept t          | the default.   |                |        |
| OSTESTING                                                  |                |                |        |
|                                                            |                |                |        |
|                                                            |                |                |        |
|                                                            |                |                |        |
|                                                            |                |                |        |
| InstallShield                                              | < <u>B</u> ack | <u>N</u> ext > | Cancel |

6. Accept the default or type the name of the web server you're using for POL. Click **Next**.

The following window opens.

| POLSelfHosting - InstallShield Wizard                                           |                        | ×      |
|---------------------------------------------------------------------------------|------------------------|--------|
| MySQL bin directory                                                             |                        |        |
| Please browse to your MySQL bin directory                                       |                        |        |
| Destination Folder<br>C:\Program Files\MySQL\MySQL Server 5.1\<br>InstallShield | .bin<br>< <u>B</u> ack | Browse |

 On the MySQL bin directory dialog, if the default Destination Folder is correct, click Next; otherwise, browse to the correct location and click Next.

If the folder does not contain mysql.exe, the following dialog appears:

| MySQL er | ror! 🛛 🕅                                                                                                    |
|----------|----------------------------------------------------------------------------------------------------|
| 2        | C:\Program Files\MySQL\MySQL Server 5.1\bin does not contain mysql.exe.<br>Click Yes to browse to the correct bin folder.<br>Click No to skip MySQL setup. You will have to run the MySQL scripts after installation. |
|          | <u>Y</u> es <u>N</u> o                                                                                                    |

8. Click **Yes** to browse to a different folder. If you choose **No**, the Installer will not be able to run the MySQL update scripts and you will have to run them after the Installer is done.

If you chose "No" skip to Step 12. If you chose "Yes," the following dialog opens.

| Password Text 🛛 🕅 |                                                                                                  |  |  |  |
|-------------------|--------------------------------------------------------------------------------------------------|--|--|--|
| 2                 | The next dialog will ask for the MySQL root Password<br>Would you like the Password Text hidden? |  |  |  |
|                   | Yes No                                                                                           |  |  |  |

9. Click Yes to hide the password as you enter it, or No to show it.

The following dialog opens so you can enter the password.

| POLSelfHosting - InstallShield Wizard        |                |                | ×      |
|----------------------------------------------|----------------|----------------|--------|
| Password<br>Please enter the password below. |                |                | K      |
| Please enter the MySQL root password below.  |                |                |        |
| I                                            |                |                |        |
|                                              |                |                |        |
|                                              |                |                |        |
| InstallShield                                |                |                |        |
|                                              | < <u>B</u> ack | <u>N</u> ext > | Cancel |

10. Enter the MySQL root password and click Next.

The installer checks the validity of the password. If the password is incorrect, the following dialog opens so you can re-enter it.

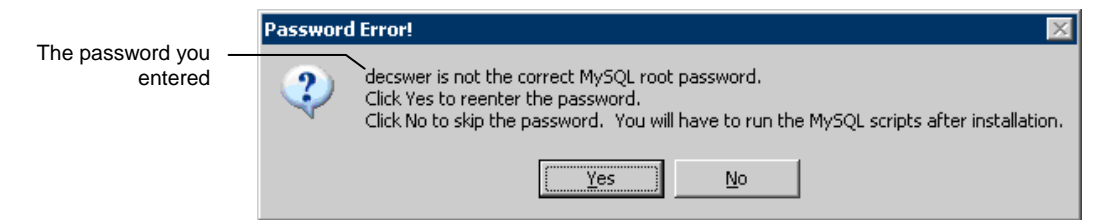

11. Click **Yes** and re-enter the password, or click **No** if you don't want to re-enter the password.

If you do not enter a correct password, the Installer cannot run the MySQL update scripts and you will need to run them after the Installer is done.

12. POL Self Hosting no longer uses the Zend Optimizer. When the following dialog opens, click **Yes** to remove the Zend Optimizer. To leave the Zend Optimizer, click **No** and skip to Step 18.

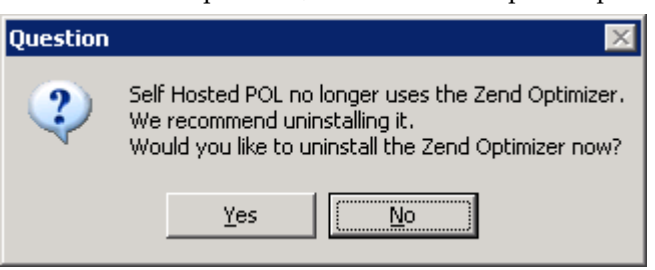

The next several steps pertain to uninstalling the Zend Optimizer.

13. The next dialog is informational only. It simply states that you will be asked (later during the uninstall process) if you want to restore your php.ini.

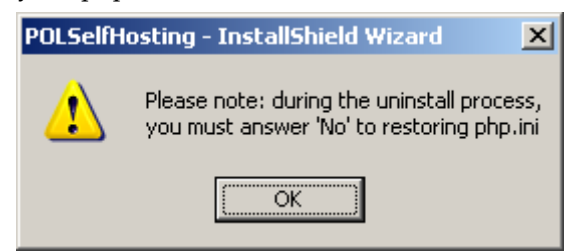

14. Click OK. The uninstall wizard continues.

Eventually, the following prompt appears:

| Zend Optimizer - InstallShield Wizard 🛛 🔀                                          |    |   |  |  |
|------------------------------------------------------------------------------------|----|---|--|--|
| Do you want to completely remove the selected application and all of its features? |    |   |  |  |
| Yes                                                                                | No | ] |  |  |

15. Click **Yes**. A confirmation message states that the web server will be unavailable while Zend is being uninstalled.

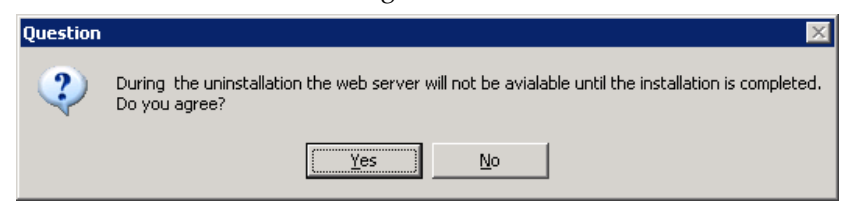

16. Click Yes in response to the confirmation message.

The Web server stops and a prompt asks if you want Uninstall to replace your php.ini.

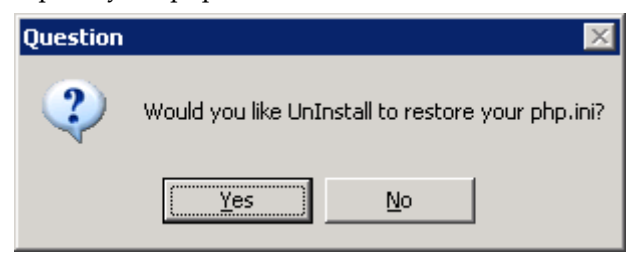

17. Click No.

The Zend Optimizer is uninstalled and the Web server is restarted.

18. When you see the following dialog, click **Yes** if it is okay to stop and restart IIS, or **No** if you do not want to stop and then restart IIS.

| Question | ×                                                                        |
|----------|--------------------------------------------------------------------------|
| ?        | This upgrade requires momentarily stopping and starting IIS. Is this OK? |
|          | <u>Y</u> es <u>N</u> o                                                   |

If you click "No," the following message appears:

| POLSelfH | osting - InstallShield Wizard 🔀                                                  |
|----------|----------------------------------------------------------------------------------|
| (į)      | You will have to manually copy the new php_pictometry.dll to your php\ext folder |
|          | <u>(</u> )                                                                       |

The following cmd window opens for a short time.

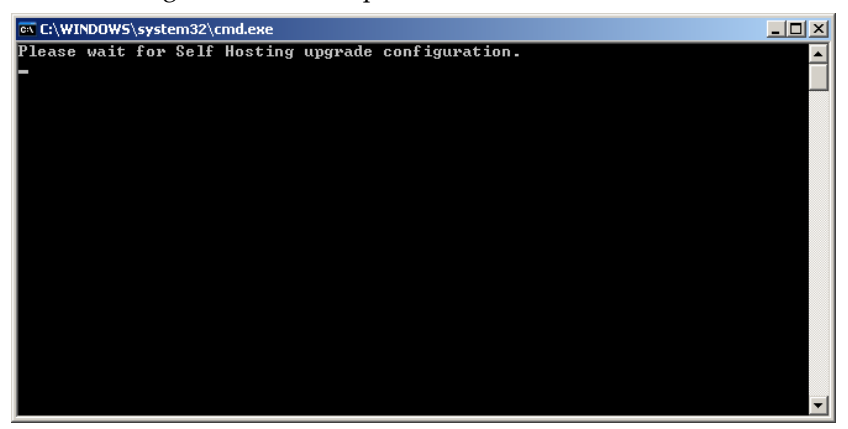

19. When the Update Complete dialog appears, click Finish.

# Appendix A — Installing and Configuring MySQL

This section describes what you need to do to install MySQL and MySQL GUI Tools, and to set up the MySQL database.

**Note**: The Self Hosting installer will configure the necessary MySQL schema. If Self hosting upgrades require changes to the schema, they will be done automatically by the upgrade installer.

**Note**: The hard drive supplied by Pictometry contains the install files for MySQL 5.1 Community Edition, both 32- and 64-bit versions, which are freely downloadable versions of the open-source database product provided under the Open GPL License. They are provided by Pictometry as a ready-to-use database solution, but support and questions about the product should be directed to active community forums such as http://dev.mysql.org or other forums easily found with a search engine.

# Before installing MySQL

Before installing MySQL, you must do the following:

- If not already installed, install IIS (Microsoft Internet Information Services) on your server.
- *Except as noted below,* it's a good idea to copy your images from the supplied hard drive to your Web Server or Tile Server (if using a separate server for images) before installing MySQL.

**Note**: If you received a NAS unit from Pictometry, then do not copy your images to the tile server or web server.

- Open Port 3306 in your firewall. (See the documentation provided with your firewall for instructions.)
- Temporarily disable your anti-virus software.
- Copy the MySQL install file (either mysql-5.1.31-win32.msi or mysql-5.1.41-winx64.msi) and MySQL-gui-tools-5.0-r17-win32.msi from the supplied external hard drive to a temporary location on your computer or network. Then "Safely Remove" and turn off all attached external drives including the one supplied by Pictometry. (This is necessary *only* during the installation of MySQL and MySQL GUI Tools. This document will tell you when to turn your external drives back on.)

**Note**: The MySQL install files are found in the F:\SelfHosting\MySQL\ MySQLInstallers folder on the supplied hard drive.

## Installing MySQL

The following procedure installs MySQL on your Pictometry Online server (or on your database server if you're using a separate server for your MySQL database).

You'll install MySQL from the temporary location to which you copied the MySQL install files. (See "Before installing MySQL" above.) Follow the onscreen instructions. When you're done with each window, click **Next** to move to the next one. If necessary, see the documentation provided with MySQL.

## • To install MySQL:

 Run the file called mysql-5.1.31-win32.msi or mysql5.1.41winx64.msi for a 64 bit server (which you previously copied from F:\SelfHosting\MySQL\MySQLInstallers folder of the supplied hard drive to a temporary location). Follow the directions provided by the Installation Wizard until the Setup Type window opens.

| MySQL Serve                 | r 5.1 - Setup Wizard                                               |                                          |                                            | ×       |
|-----------------------------|--------------------------------------------------------------------|------------------------------------------|--------------------------------------------|---------|
| Setup Type<br>Choose the se | etup type that best suits                                          | your needs.                              |                                            | $\odot$ |
| Please select               | a setup type.                                                      |                                          |                                            |         |
| C Typical                   | Common program feat<br>general use.<br>e<br>All program features v | tures will be installed                  | d. Recommended for<br>quires the most disk |         |
| C Lustom                    | space.)<br>Choose which progran<br>will be installed. Recor        | n features you wani<br>nmended for advan | t installed and where<br>ced users.        | they    |
| ~                           |                                                                    | < <u>B</u> ack                           | Next >                                     | Cancel  |

- 2. Select **Complete** for the setup type.
- 3. Click Next until the Wizard Completed window (next page) opens.

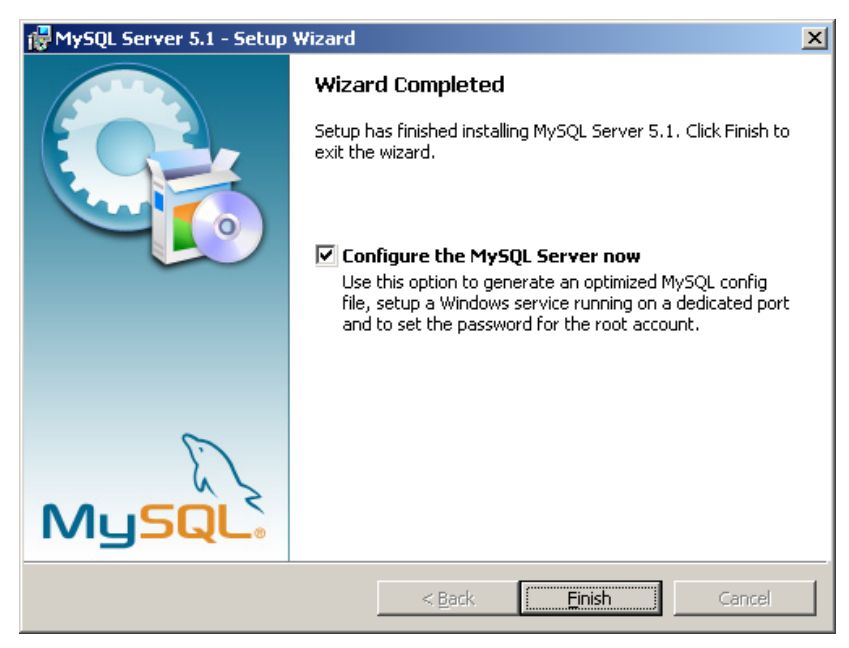

- 4. On the Wizard Completed window, check **Configure the MySQL Server now**.
- 5. Click **Finish**. MySQL is now installed. The Setup Wizard closes and the Configuration Wizard opens automatically.

| MySQL Server Instance Configuration Wizard                                                                                                    | 1 |
|----------------------------------------------------------------------------------------------------|---|
| MySQL Server Instance Configuration       Configure the MySQL Server 5.1 server instance.                                                                                                    |   |
| Please select a configuration type.                                                                                                    |   |
| <ul> <li>Detailed Configuration         Choose this configuration type to create the optimal server setup for this machine.     </li> <li>Standard Configuration         Use this only on machines that do not already have a MySQL server installation. This will use a general purpose configuration for the server that can be tuned manually.     </li> </ul> |   |
| < Back Next > Cancel                                                                                                    |   |

- 6. Select **Standard Configuration** for the configuration type.
- 7. Follow the directions provided by the Installation Wizard until the following window (next page) opens.

| MySQL Server In               | stance Configura                                             | ation Wizard                                                                                                    |
|-------------------------------|--------------------------------------------------------------|----------------------------------------------------------------------------------------------------|
| MySQL Server<br>Configure the | Instance Config<br>MySQL Server 5.1                          | uration server instance.                                                                                          |
| Please set the                | Windows options.                                             |                                                                                                    |
| 🔽 Install As                  | Windows Servic                                               | e                                                                                                    |
| (Contraction of the second    | This is the recomr<br>on Windows.                            | mended way to run the MySQL server                                                                                |
|                               | Service Name:                                                | MySQL<br>Aunch the MySQL Server automatically                                                                     |
| 🔽 Include B                   | in Directory in W                                            | indows PATH                                                                                                    |
| MySQLs                        | Check this option<br>server / client ex<br>so they can be ca | to include the directory containing the<br>ecutables in the Windows PATH variable<br>alled from the command line. |
|                               |                                                              | < Back Next > Cancel                                                                                              |

8. On the MySQL Server Instance Configuration window, make sure that the Service Name is **MySQL** and that the following are checked:

Install as Windows Service

Launch the MySQL Server automatically

Include Bin Directory in Windows PATH

9. Follow the directions provided by the Installation Wizard until the following window opens.

| ySQL Server Instance Configura                                 | ation Wizard                                        | 2                                    |
|----------------------------------------------------------------|-----------------------------------------------------|--------------------------------------|
| MySQL Server Instance Config<br>Configure the MySQL Server 5.1 | uration<br>server instance.                         | 0                                    |
| Please set the security options.                               |                                                     |                                      |
| 🔽 Modify Security Settings                                     |                                                     |                                      |
| New root passwo                                                | rd: ****                                            | Enter the root password.             |
| Confirm:                                                       | ****                                                | Retype the password.                 |
|                                                                | 🔽 Enable roo                                        | ot access from remote machines       |
| Create An Anonymous Accour                                     | ıt                                                  |                                      |
| This option will cre<br>note that this can                     | eate an anonymous acci<br>I lead to an insecure sys | ount on this server. Please<br>stem. |
|                                                                | < Back                                              | Next > Cancel                        |

10. Create a password for the root administrator account and write it down. (You'll need it when you set up the MySQL database and when you configure POL.)

On this window do the following:

- a. Type and re-type the root password.
- b. Check Enable root access from remote machines.
- 11. Click **Next**. The server is configured and the final installation window opens.

| IySQL Server Instance Configuration Wizard                                                                                     | × |
|----------------------------------------------------------------------------------------------------|---|
| MySQL Server Instance Configuration Configure the MySQL Server 5.1 server instance.                                            |   |
| Processing configuration                                                                                                    |   |
| O Prepare configuration                                                                                                    |   |
| ♂ Write configuration file (C:\Program Files\MySQL\MySQL Server 5.1\my.inl)                                                    |   |
| Start service                                                                                                    |   |
| Apply security settings                                                                                                    |   |
| Configuration file created.<br>Windows service MySQL installed.<br>Service started successfully.<br>Security settings applied. |   |
| Press [Finish] to close the Wizard.                                                                                            |   |
|                                                                                                    |   |
| < Back Finish Cance                                                                                                    |   |
|                                                                                                    |   |

12. Click Finish.

The configuration begins. When the configuration is complete, the MySQL Server Instance Configuration Wizard closes.

Next you need to install the MySQL GUI tools.

## Installing MySQL GUI Tools

You'll install MySQL GUI Tools from the temporary location to which you copied the MySQL install files. (See "Before installing MySQL" on page 45.) Follow the on-screen instructions. When you're done with each window, click **Next** to move to the next one.

Use this procedure to install MySQL GUI Tools on your POL web server.

### To install MySQL GUI Tools:

- 1. Run the file **MySQL-gui-tools-5.0-r17-win32.msi** (which you previously copied from F:\SelfHosting\MySQL\MySQLInstallers folder of the supplied hard drive to a temporary location).
- 2. Follow the directions provided by the Installation Wizard. When prompted, accept the end-user license agreement. Select **Complete** for the setup type and defaults on all other windows.

3. If you disabled your anti-virus software before installing MySQL, re-enable it now.

Now you should set up the MySQL database.

# Setting up the MySQL database

Use the following procedure to install the MySQL database on your POL server.

### • To install the MySQL database:

- 1. Turn *on* the external hard drive supplied by Pictometry and any external hard drives that you turned off prior to installing MySQL.
- 2. (*Optional*) If you want your MySQL database to be in a location other than the default location (under C:\Documents and settings\...), do the following:
  - a. Create a folder for the database tables (for example, C:\MySQLData).

**Note:** The folder does not have to be on drive C: and it can be called whatever you wish.

b. Find the file called **my.ini** and open it.

**Note:** You'll likely find the file in the path C:\Program Files\MySQL \MySQLServer5.1 or C:\Program Files (x86)\MySQL\MySQLServer5.1 (for 64 bit systems).

c. Look for the line that begins with **datadir**. This indicates where the MySQL database is located.

| 📄 my.ini - Notepad                                                                                                    | - O × |
|----------------------------------------------------------------------------------------------------|-------|
| Elle Edit Format View Help                                                                                                    |       |
| [mysqld]                                                                                                    | -     |
| # The TCP/IP Port the MySQL Server will listen on<br>port=3306                                                                                           |       |
| <pre>#Path to installation directory. All paths are usually resolved relative to this.<br/>basedir="C:/Program Files/MySQL/MySQL Server 5.1/"</pre>      |       |
| #path to the database root<br>datadir="C:/bocuments and Settings/All Users/Application Data/MySQL/MySQL Server 5.1/Data/"                                | i i   |
| # The default character set that will be used when a new schema or table is<br># created and no character set is defined<br>default-character-set=latind |       |
| # The default storage engine that will be used when create new tables when                                                                               | -     |
|                                                                                                    | × //  |

d. Open the Data folder and <u>copy</u> the folder **Mysql** to the folder you created in Step 2a.

Important: Copy the Mysql folder; do not move it.

 Copy the state\_tables folder from F:\SelfHosting\MySQL\ MySQLData\state\_tables on the supplied hard drive to one of the following locations:

| lf you                              | Copy the state_tables folder to |
|-------------------------------------|---------------------------------|
| Are using the default "Data" folder | the Data folder                 |
| Created a new folder in Step 2a     | the new folder you created      |

4. Locate and start the MySQL Administrator application (Click Start⇔All Programs⇔MySQL⇔MySQL Administrator.)

| MySQL Administrator 1.2.                                                                                                | 17               | ×        |
|----------------------------------------------------------------------------------------------------|------------------|----------|
| Administrator                                                                                                    |                  | 0        |
| Connect to MySQL Server<br>Stored <u>C</u> onnection:<br>Server <u>H</u> ost:<br><u>U</u> sername:<br><u>P</u> assword: | rer Instance     | <b>.</b> |
| Details >>                                                                                                    | <u>O</u> K Clear | Cancel   |

- 5. Log in to MySQL Administrator using the root administrator credentials:
  - a. Type localhost for the Server Host. (The Port defaults to 3306.)
  - b. Type **root** for the Username.
  - c. Type the root password you created when you installed MySQL.
     MySQL Administrator opens.
- 6. In the left pane, click Startup Variables.
- 7. If you copied the MySQL database to a different location, then in the Startup Variables window on the right, change the Data directory to the folder you created in Step 2a of this procedure. (Be sure to use forward slashes "/" and a trailing slash.)

**Tip:** As you type in the Data directory field, MySQL Administrator checks to see if the folder exists. If it doesn't, the path is highlighted in red.

| ØМ   | ySQL                                                                          | Admir                                                                                                 | nistrat                                                     | or - Conr      | ectio    | n: root@localhost:3306                                                                                                    |                                                                 |                                                                                          |                                   |                                                                                                    |                                                      |
|------|-------------------------------------------------------------------------------|----------------------------------------------------------------------------------------------------|-------------------------------------------------------------|----------------|----------|----------------------------------------------------------------------------------------------------|-----------------------------------------------------------------|------------------------------------------------------------------------------------------|-----------------------------------|----------------------------------------------------------------------------------------------------|------------------------------------------------------|
| File | <u>E</u> dit                                                                  | ⊻iew                                                                                                  | Tools                                                       | <u>W</u> indow | Help     |                                                                                                    |                                                                 |                                                                                          |                                   |                                                                                                    |                                                      |
|      | Serv<br>Serv<br>Start<br>User<br>Serv<br>Heal<br>Serv<br>Repl<br>Back<br>Rest | er Infor<br>ice Cor<br>up Vari<br>Admini<br>er Conr<br>th<br>er Logs<br>ication<br>:up<br>ore<br>logs | mation<br>htrol<br>ables<br>istration<br>hections<br>Status |                |          | Replication<br>General Parameters<br>General Parameters<br>Configure the startup<br>Networking<br>Disable networking<br>TCP Port:<br>Enable named pipes<br>Directories<br>V Base directory: | Advance<br>MyISAM Param<br>rs<br>variables. Note that c<br>3306 | ed Network<br>leters<br>banges wil<br>Don't allow<br>Port numb<br>Allow con<br>pipe name | ing InnoDB InnoDB II have no effe | Secu<br>Parameters<br>ct until you resta<br>via TCP/IP.<br>onnections.<br>amed pipes (Wir<br>need network pa<br>to installation dire<br>to installation dire | inity<br>F<br>In the ser<br>Indows NT<br>ge, if requ |
|      |                                                                               |                                                                                                    |                                                             |                | A 1111 A | Data directory:     Temo directory:                                                                                                    | C:/MySQLData/                                                   | )                                                                                        | Path I                            | to the database i                                                                                                    | root<br>directory.                                   |
|      |                                                                               |                                                                                                    |                                                             |                |          | Memory usage                                                                                                    | 1                                                               |                                                                                          |                                   |                                                                                                    |                                                      |

8. Click the **InnoDB Parameters** tab, scroll down, and check the **One File per Table** box. (You might have to scroll down to see it.)

| Replication        | Advanced Networking                                    |                      | Security         |                       | Advanced    |
|--------------------|--------------------------------------------------------|----------------------|------------------|-----------------------|-------------|
| General Parameters | MyISAM Parameters                                      | InnoDB Parame        | eters            | Performance           | Log         |
| InnoDB Paramete    | e <b>rs</b><br>) variables, Note that changes will hav | /e no effect until ( | ou restart the   | server.               |             |
|                    | parameter.                                             |                      |                  |                       |             |
| Datafiles          |                                                        |                      |                  |                       |             |
| 🔲 Data File Path.  | File name                                              |                      | Size             | Add (                 | data file   |
|                    | 🨅 ibdata1                                              |                      | 10485760         | Remov                 | e date file |
|                    |                                                        |                      |                  | 1101107               | o data mo   |
|                    |                                                        |                      |                  |                       |             |
|                    | Extend last file automatically                         | Max: 0               | M                |                       |             |
|                    | This setion as                                         | line line DD to at   |                  | Stealla taka tarang   |             |
|                    | r his option his                                       |                      | Jie each cleat   | ga table into its owi | n libu nie. |
| Data directory     |                                                        | The common           | part of the dire | ctory path for all In | noDB datafi |

9. Click the **Advanced Networking** tab, check **Max packet size**, and set it to **64 M**.

| MySQL Administrator - Connection: root@localhost:3306                                                             |                                                                                                    |                                                                                  |                                     |  |  |  |
|----------------------------------------------------------------------------------------------------|----------------------------------------------------------------------------------------------------|----------------------------------------------------------------------------------|-------------------------------------|--|--|--|
| <u>File E</u> dit <u>V</u> iew <u>T</u> ools <u>W</u> indow                                                       | Help                                                                                                    |                                                                                  |                                     |  |  |  |
| Server Information<br>Service Control<br>Startup Variables<br>User Administration<br>Server Connections<br>Health | General Parameters<br>Replication<br>Advanced Networl<br>Configure the startup                            | MyISAM Parameters<br>Advanced Networking<br>variables. Note that changes will ha | InnoDB Para                         |  |  |  |
| Server Logs<br>Replication Status<br>Backup<br>Restore<br>Catalogs                                                | Data / Memory size     Max. packet size     Net buffer length     Timeout Settings     Connection timeout | 64     M I       16     k I       0     The number                               | right to send/red<br>for TCP/IP and |  |  |  |

10. Click **Apply Changes**.

- 11. In the left pane, click **Service Control**.
- 12. Click **Stop Service**. It might take a few seconds for the MySQL server to shut down. After it's shut down, the Start Service button appears.

| MySQL Administrator - Conne<br>Eile Edit <u>Vi</u> ew <u>T</u> ools <u>W</u> indow                                                                                                    | ction:root@localhost:3306                                                                                                    |
|----------------------------------------------------------------------------------------------------|----------------------------------------------------------------------------------------------------|
| Eric Los year     Join Window President       Service Control       Statup Variables       Juser Administration       Service Connections       Health       Server Logs       Replication Status       Backup       Replication Status       Backup       Restore | Stat/Stop Service       Configure Service         Image: Stat or stop the selected service         Service Status         Image: Service status:         Image: MySQL Service is stopped.         Click the Stat Service button to stat this service. If the service cannot be stated         Image: Please check the Log Messages.         Log Messages |
|                                                                                                    | This log shows all messages during server startup and shuldown. Trying to stop the server Server was stopped C.\Phogram Files MySQL MySQL Server 5.1\bin\myzqld Normal shuldown Event Scheduler: Purging the queue. 0 events                                                                                                    |

- 13. Click **Start Service** to restart your MySQL server.
- 14. Close MySQL Administrator.

# Appendix B — Configuring Oracle

This appendix describes what you need to do to configure your Oracle database for Pictometry Online. It assumes that you are either an Oracle Database Administrator or that you know how to configure Oracle databases.

**Note**: If future upgrades to Self Hosting require changes to the database schema, Pictometry will provide upgrade scripts that your Oracle Database Administrator must run.

## **Before configuring Oracle**

Before configuring Oracle for Pictometry Online, you must do the following:

- If not already installed, install the Oracle client on your Pictometry Online web server. If you are using a 64 bit server, you will have to install the Oracle 32-bit client.
- Configure the Oracle client to connect to the Oracle server.
- Use Oracle SQL Developer or another Oracle database client tool to verify that your POL web server can connect to the Oracle database.

**Note**: POL requires a TNS connection to the Oracle database server. Basic connections and JDBC connections are not supported.

 Record the TNS Name (the entry in TNSNAMES.ORA) you will be using to connect to the Oracle server. You'll need to enter it when the Pictometry Self-hosting Installer asks for TNS names for the schemas you set up.

## For Oracle Instant Client users

If you use Oracle Instant Client, you must do the following to enable TNS connections:

- Make sure the path to the Oracle Instant Client directory exists in your PATH environment variable before any other Oracle directories.
- Create nested directories "network\admin" inside the Oracle Instant Client directory.
- Create (or copy) a valid TNSNAMES.ORA file inside the "network\admin" directory.

## Configuring the Oracle database

Use the following procedure to configure the Oracle database on your POL server.

### • To configure the Oracle database:

1. Create the following users in Oracle:

POL\_USER STATE\_TABLES GIS\_LAYER (Optional – needed only if storing layer data in Oracle)

- 2. Set roles and permissions for these users as follows:
  - a. Assign the CONNECT and RESOURCE roles to all users.
  - b. Assign the STATE\_TABLES user the following object privileges:

| Assign this privilege | On                                                                                                    |
|-----------------------|----------------------------------------------------------------------------------------------------|
| EXECUTE               | Package SYS.DBMS_CRYPTO                                                                                                    |
| READ and<br>WRITE     | The Oracle directory defined for imports.                                                                                                    |
|                       | (See "Configuring Oracle Data Pump" below if you have not already defined an import folder.)                                                         |
|                       | <b>Note</b> : This privilege is needed only for the initial configuration. If you wish, you can remove it after the STATE_TABLES schema is imported. |

- 3. Run the table/data creation scripts for the POL\_USER schema as follows:
  - a. Connect to Oracle as user POL\_USER.
  - b. Run the following SQL scripts, located in the F:\SelfHosting\Oracle\Scripts directory on the Self Hosting hard drive. (If you did not receive an installation drive, these files are located in the installer at \Inetpub\wwwroot\EFS\database\oracle\)

pol\_db\_create\_oracle\_1\_tables.sql

pol\_db\_create\_oracle\_2\_data.sql

pol\_db\_create\_oracle\_3\_constraints.sql

4. Copy the **state\_tables.dmp** file from the F:\SelfHosting\Oracle\ state\_tables folder on the supplied hard drive to the import folder on your Oracle server.

**Note**: This is a folder on your Oracle server, not on the POL self-hosting web server.

(See "Configuring Oracle Data Pump" below if you have not already defined an Import folder.)

5. Execute the following command on your Oracle server to import the state\_tables.dmp file to the STATE\_TABLES schema on the Oracle server:

```
> impdp STATE_TABLES/<password for STATE_TABLES user>
DIRECTORY=<datapump directory defined in Oracle>
SERVICE_NAME=<Database TNS Name>
DUMPFILE=STATE_TABLES.DMP
LOGFILE=state_tables_import.log
TABLE_EXISTS_ACTION=APPEND
```

#### Example:

```
> impdp STATE_TABLES/abcd1234 DIRECTORY=dp_dir
SERVICE_NAME=PICTOMETRY DUMPFILE=STATE_TABLES.DMP
LOGFILE=state_tables_import.log TABLE_EXISTS_ACTION=APPEND
```

## **Configuring Oracle Data Pump**

Before you can use Oracle Data Pump to import a file from a directory on the Oracle server, you must define that directory in Oracle and give it a name for Oracle to use when referencing it.

#### To define the Oracle directory:

- Create a directory on the Oracle server (for example, C:\OracleDataPump).
- 2. Connect to Oracle as a user with the "create directory" privilege and execute the following command to define the directory:
  - > CREATE DIRECTORY dp\_dir AS 'C:\OracleDataPump';
- 3. Execute the following command to grant the STATE\_TABLES user access to the directory:
  - > GRANT READ ON DIRECTORY dp\_dir TO STATE\_TABLES;

# Appendix C — Configuring Microsoft SQL Server 2008

This appendix describes what you need to do to configure your Microsoft SQL Server 2008 database for Pictometry Online. It assumes that you are either a Microsoft SQL Server Database Administrator or that you know how to configure Microsoft SQL Server 2008 databases.

**Note**: If future upgrades to Self Hosting require changes to the database schema, Pictometry will provide upgrade scripts that your SQL Server Database Administrator must run.

This appendix assumes that you are either a Microsoft SQL Server 2008 Database Administrator or that you know how to configure Microsoft SQL Server 2008 databases.

# Before configuring SQL Server 2008

Before configuring Microsoft SQL Server 2008 for Pictometry Online, you must do the following:

- If not already installed, install Microsoft SQL Server Native Client 10.0 on your Pictometry Online web server.
- Use Microsoft SQL Server Management Studio or another Microsoft SQL Server 2008 database client tool to verify that your POL web server can connect to the Microsoft SQL Server 2008 server instance.
- Create a database on your Microsoft SQL Server 2008 server instance for the POL software. We suggest using the name "pictometry" for the database, but this is not required.

## Configuring the SQL Server 2008 database

Use the following procedure to configure the Microsoft SQL Server 2008 database for your POL server.

## • To configure the SQL Server 2008 database:

1. Create the following logins in your server instance, and the corresponding users in the Pictometry Online database:

pol\_user state\_tables gis\_layer (Optional – needed only if storing layer data in Microsoft SQL Server 2008) 2. Create the following schemas in the Pictometry Online database:

pol\_user state\_tables gis\_layer (Optional – needed only if storing layer data in Microsoft SQL Server 2008)

- Set "pol\_user" to be the default schema for the pol\_user user, "state\_tables" to be the default schema for the state\_tables user, and "gis\_layer" to be the default schema for the gis\_layer user.
- 4. If using the gis\_layer user and schema, grant the "CREATE TABLE" privilege to the gis\_layer user and assign the "db\_ddladmin" role to that user.
- 5. Run the table/data creation scripts for the pol\_user schema as follows:
  - a. Connect to the appropriate Microsoft SQL Server 2008 server instance as the sa user (or other user with the "CREATE TABLE" privilege and access to the "pol\_user" schema).
  - b. Run the following SQL scripts, located in the F:\SelfHosting\SQLServer2008\Scripts directory on the Self Hosting hard drive (If you did not receive an installation drive, these files are located in the installer at \Inetpub\wwwroot\EFS\database\mssqlsvr\): pol\_db\_mssqlsvr\_1\_tables.sql pol\_db\_mssqlsvr\_2\_data.sql
- 6. Run the table creation script for the state\_tables schema as follows:
  - a. Connect to the appropriate Microsoft SQL Server 2008 server instance as the sa user (or other user with the "CREATE TABLE" privilege and access to the "state\_tables" schema).
  - Run the following SQL script, located in the F:\SelfHosting\SqlServer2008\state\_tables directory on the Self Hosting hard drive: create\_spatial\_define\_tables.sql
- 7. Import the data for the state\_tables schema as follows:
  - a. Create a directory on the C: drive of the Pictometry Online web server to temporarily store the import files (for example, C:\pol\_import).
  - b. Copy the following files from the F:\SelfHosting\SQLServer2008\state\_tables directory to the import directory you created: state\_tables\_county\_map\_sp.bcp state\_tables\_whpathprefix.bcp state\_tables\_XX.bcp (The actual file name will vary depending on your location; and in rare cases, there may be more than one such file.)

c. Open a command prompt window, navigate to the import directory you created, and execute the following commands to perform the import:

C:\pol\_import> bcp <database name>.state\_tables.county\_map\_sp in state\_tables\_county\_map\_sp.bcp -N -q -S <server name>\<server instance name> -U state\_tables -P <password for state\_tables user>

C:\pol\_import> bcp <database name>.state\_tables.whpathprefix in state\_tables\_whpathprefix.bcp -N -q -S <server name>\<server instance name> -U state\_tables -P <password for state\_tables user>

C:\pol\_import> bcp <database name>.state\_tables.<state code> in state\_tables\_<state code>.bcp -N -q -S <server name>\<server instance name> -U state\_tables -P <password for state\_tables user> (If there is more than one such file, perform this command once for each file.)

### Example

C:\pol\_import> bcp pictometry.state\_tables.county\_map\_sp in state\_tables\_county\_map\_sp.bcp -N -q -S dbserver1\instance1 -U state\_tables -P abcd1234

C:\pol\_import> bcp pictometry.state\_tables.whpathprefix in state\_tables\_whpathprefix.bcp -N -q -S dbserver1\instance1 -U state\_tables -P abcd1234

C:\pol\_import> bcp pictometry.state\_tables.ny in state\_tables\_ny.bcp -N -q -S dbserver1\instance1 -U state\_tables -P abcd1234

# Appendix D — Managing Image Warehouse Locations

If you have a large number of image warehouses, or if the total size of all your image warehouses is very large, you may need to store different warehouses on different hard drives or network volumes.

Whenever the path to an image warehouse changes (for example, if you move a warehouse to a different hard drive, network volume, or different directory on the same volume), the database entries that enable POL to find the warehouse must be updated in order for imagery to be displayed.

This appendix describes how to use the POL Self Hosting Warehouse Path Management Utility to change image warehouse paths in the POL database.

## Changing image warehouse paths

- To change image warehouse paths:
  - 1. Access the EFS directory, (typically C:\inetpub\wwwroot\efs) on your Pictometry Online web server.
  - 2. Navigate to selfhosting\tools\warehouse\_setup
  - 3. Double-click the file **manage\_warehouse\_paths.bat**.

A screen similar to this one appears.

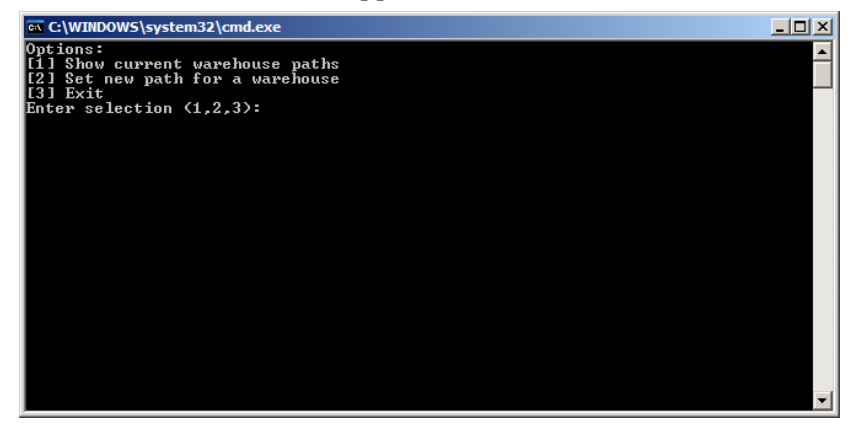

4. To view the list of current warehouses and their paths, type **1** and press **ENTER**.

All image warehouses in your database are listed, along with their current locations. An options list is displayed.

| 📾 C:\WINDOWS\system32\cmd.exe                                                                                              |      |
|----------------------------------------------------------------------------------------------------|------|
| Options:<br>[1] Show current warehouse paths<br>[2] Set new path for a warehouse<br>[3] Exit<br>Enter selection (1,2,3): 1 |      |
| Displaying list of warehouses with their base paths:                                                                       |      |
| Warehouse: NYMONRØ7-₩HS<br>Base Path: E:\Pictometry                                                                        |      |
| Varehouse: NYMONRØ8-VHS<br>Base Path: E:∖Pictometry                                                                        |      |
| Warehouse: NYMONR09-WHS<br>Base Path: \\Shared NAS\Imagery\POL Warehouses                                                  |      |
| Options:<br>[1] Show current warehouse paths<br>[2] Set new path for a warehouse<br>[3] Exit<br>Enter selection (1,2,3): _ | <br> |

5. To set a new path for an image warehouse, type **2** and press **ENTER**. A numbered list of all image warehouses in your database appears.

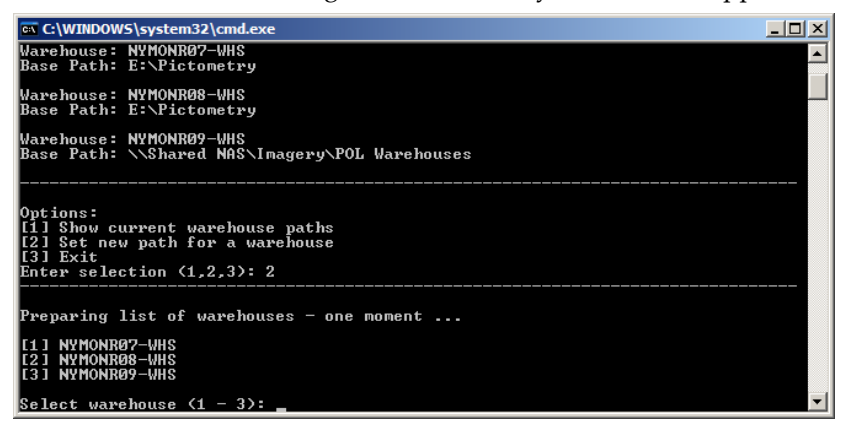

6. Type the number corresponding to the warehouse whose path you want to change and press **ENTER**.

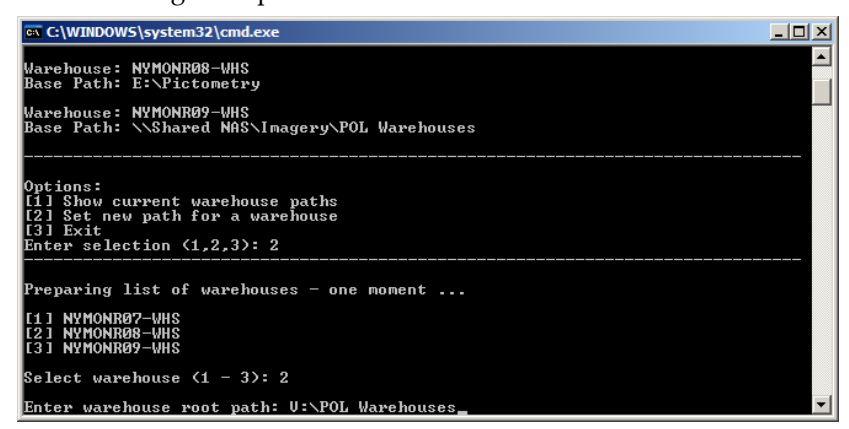

7. Type the new path for that warehouse and press ENTER.

The utility displays the warehouse being updated and the new root path. A prompt appears asking you to confirm the change.

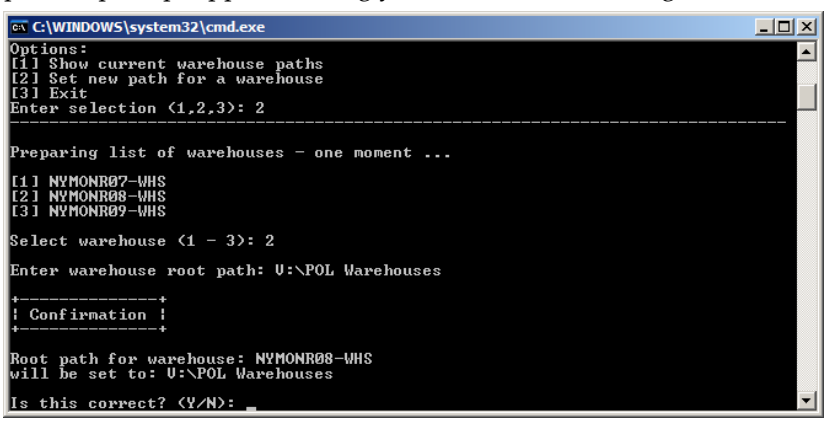

8. If the information is correct, type Y and press ENTER.

The utility updates all necessary database tables, and then verifies that the data was updated correctly.

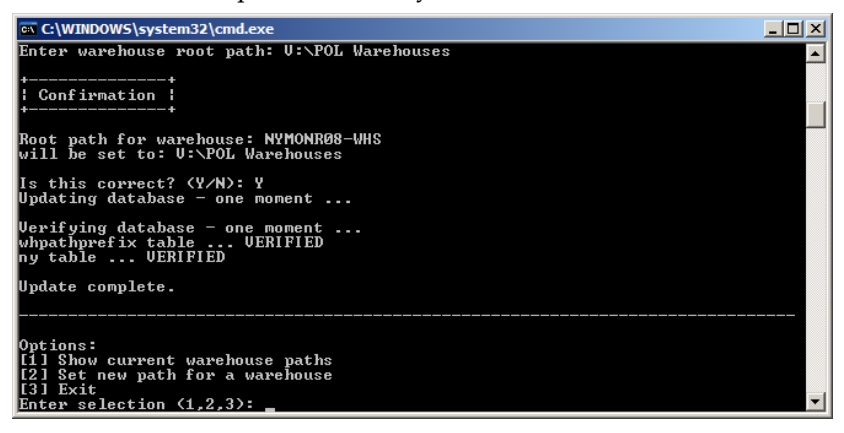

- 9. To change the paths for other warehouses, repeat Steps 4 8 for each warehouse to be updated.
- 10. When you're done changing warehouse paths, type **3** and press **ENTER** to exit the utility.